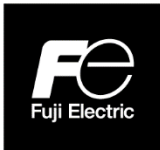

# **Instruction Manual**

# INTEGRAL ULTRASONIC FLOWMETER S-FLOW COMMUNICATION FUNCTIONS

TYPE: FSZ, FLYF

# Introduction

Thank you for purchasing Fuji Electric's ultrasonic flowmeter.

This instruction manual describes the communication specifications, MODBUS protocol, and device address mapping for connecting an ultrasonic flowmeter (FSZ) to a PC or programmable controller in order to control and monitor devices through communication.

In addition to this manual, please read the user-friendly instruction manual INF-TN2FSZSIMPLE-EJC (attached to the product) and the separately available instruction manual INF-TN2FSZ-E.

Note) MODBUS® is a registered trade mark of Schneider Electric.

#### 

# CONTENTS

| Intro      | luction                                                            | i                    |
|------------|--------------------------------------------------------------------|----------------------|
| 1.         | COMMUNICATION FUNCTIONS                                            | 1                    |
| 1.1        | General                                                            | 1                    |
| 2.         | SPECIFICATIONS                                                     | 3                    |
| 2.1        | Communication Specifications                                       | 3                    |
| 3          | CONNECTION                                                         | 4                    |
| 31         | Terminal wiring                                                    | 4                    |
| 3.2        | Wiring                                                             | 5                    |
| 1          | SETTING OF COMMUNICATION CONDITION                                 | 6                    |
| ч.<br>41   | Set Items                                                          | 0                    |
| 4.2        | Setting Operation Method                                           | 0                    |
| 5          |                                                                    |                      |
| J.         | General                                                            | /<br>7               |
| 5.1        | Composition of Message                                             | /                    |
| 53         | Response of Slave Station                                          | 0                    |
| 5.4        | Function Code                                                      |                      |
| 5.5        | Calculation of Error Check Code (CRC-16)                           | 11                   |
| 5.6        | Transmission Control Procedure                                     | 12                   |
| 6          | DETAILS OF MESSAGE                                                 | 14                   |
| 61         | Read-out of Read-out Word Data [Function code: 03µ]                | 14                   |
| 6.2        | Read-out of Read-out Word Data [Function code: 04 <sub>H</sub> ]   | 16                   |
| 6.3        | Write-in of Word Data (1 word) [Function code: 06 <sub>H</sub> ]   | 18                   |
| 6.4        | Write-in of continuous word data [Function code: 10 <sub>H</sub> ] | 19                   |
| 7.         | ADDRESS MAP AND DATA FORMAT                                        | 21                   |
| 7.1        | Data Format                                                        | 21                   |
| 7.2        | Address Map                                                        | 23                   |
| 8          | PC LOADER SOFTWARE                                                 | 29                   |
| 81         | Convright of This Software                                         | 29                   |
| 8.2        | Overview                                                           | 29                   |
| 8.3        | Download PC Loader Software                                        | 29                   |
| 8.4        | PC to Be Used                                                      | 29                   |
| 8.5        | Installing of Software                                             | 30                   |
| 8.6        | Startup Method                                                     | 33                   |
| 8.7        | Structure of Function                                              | 37                   |
| 8.8        | Common Functions on Setting Screen                                 | 38                   |
| 8.9        | System Setting                                                     | 39                   |
| 8.1        | 0 Process Setting                                                  | 40                   |
| 8.1        | 1 Range Setting                                                    | 41                   |
| 8.1        | 2 STATUS                                                           | 42                   |
| 8.1<br>0 1 | Juspiay Setting           4           Measurement                  | 43                   |
| 0.1<br>Q 1 | + Ivicasuicillelli                                                 | 44<br>ЛА             |
| 0.1<br>& 1 | 6 RAS                                                              | <del>4</del> 0<br>48 |
| 8.1        | 7 Maintenance                                                      | 49                   |
| 8.1        | 8 PV                                                               | 50                   |
| 8.1        | 9 End                                                              | 52                   |
|            |                                                                    |                      |

| 8.20 | Uninstalling of Software | . 52 |
|------|--------------------------|------|
| 9. T | ROUBLESHOOTING           | . 53 |

# 1. COMMUNICATION FUNCTIONS

## 1.1 General

- This instrument provides a communication function by RS-485 interface, by which it can transmit and receive data to and from a host computer, programmable controller, graphic display panel, etc.
- When using the RS-485 interface, the communication system consists of a master station and slave stations. Up to 31 slave stations (this instrument) can be connected per master station.
   Note that, because the master station can communicate with only one slave station at a time, a party to communicate with must be specified by the "Station No." set at each slave station.
- In order that the master station and slave station can communicate, the format of the transmit/receive data must coincide.

With this instrument, communication data format is determined by the MODBUS protocol.

- Please use an RS-232C ↔ RS-485 or USB ↔ RS-485 converter in case of designating a personal computer or other devices which have an RS-232C or USB interface as a master station.
   Communication converter (recommended product)
  - RS-232 C ↔ RS-485 converter : Model No. KS-485i-T6P/System Sacom Industry Corp.
  - USB ↔ RS-485 converter : Model No. USB-485I RJ45-T4P/System Sacom Industry Corp.

#### System configuration (when using the RS-485 interface)

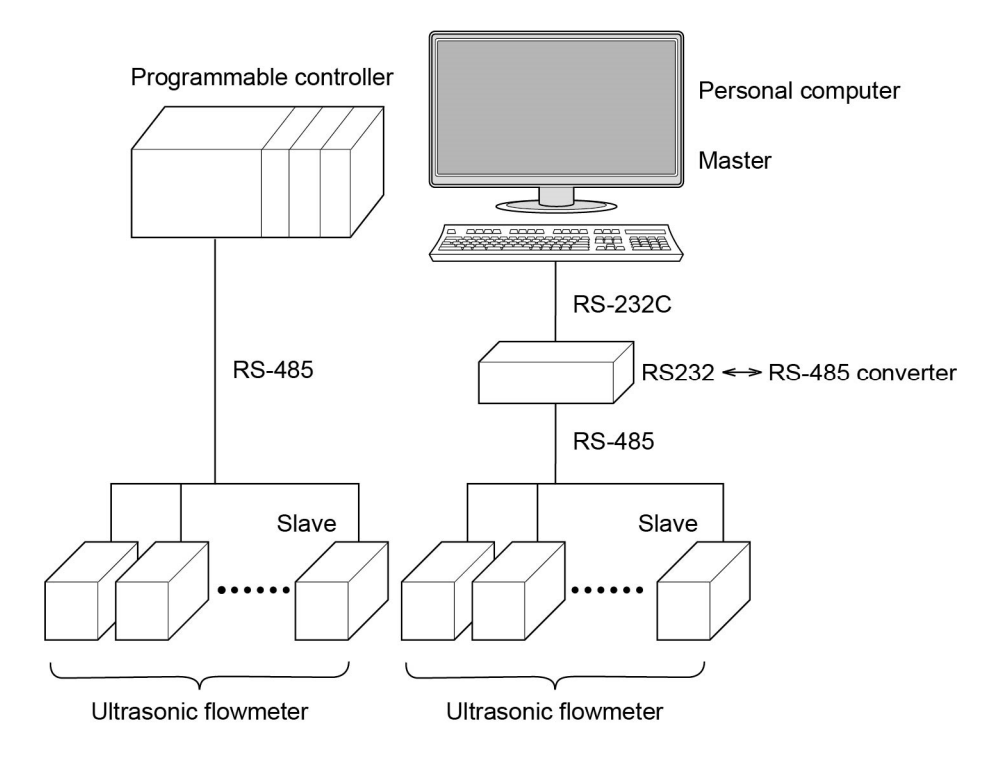

Note) When using the RS-232C ↔ RS-485 converter, pay attention to cable connection between the converter and master station. If the cable is not connected correctly, the master station and slave station cannot communicate.

In addition, be careful about communication settings such as baud rate and parity set for the converter.

# 2. SPECIFICATIONS

# 2.1 Communication Specifications

| Item                                       | Specification                  |                              |  |
|--------------------------------------------|--------------------------------|------------------------------|--|
| Electrical specification                   | Based on EIA RS-485            |                              |  |
| Transmission system                        | 2-wire, semi-duplicate         |                              |  |
| Synchronizing system                       | Start-stop synchronous system  |                              |  |
| Connection format                          | 1 : N (RS-485)                 |                              |  |
| Number connectable<br>units                | Up to 31 units (RS-485)        |                              |  |
| Transmission distance<br>(total extension) | 1,000 m max. (RS-485)          |                              |  |
| Transmission speed                         | 9600 bps, 19200 bps, 38400 bps |                              |  |
| Data format                                | Data length                    | 8 bit                        |  |
|                                            | Stop bit                       | 1 bit, 2 bit                 |  |
|                                            | Parity                         | None, even, odd (selectable) |  |

### 2.1.1 Communication protocol

### (1) MODBUS protocol

| Item              | Specification               |  |  |
|-------------------|-----------------------------|--|--|
| Transmission code | HEX value (MODBUS RTU mode) |  |  |
| Error detection   | CRC-16                      |  |  |

# 3. CONNECTION

# 

For avoiding electric shock and malfunctions, do not turn on the power supply until all wiring have been completed.

# 3.1 Terminal wiring

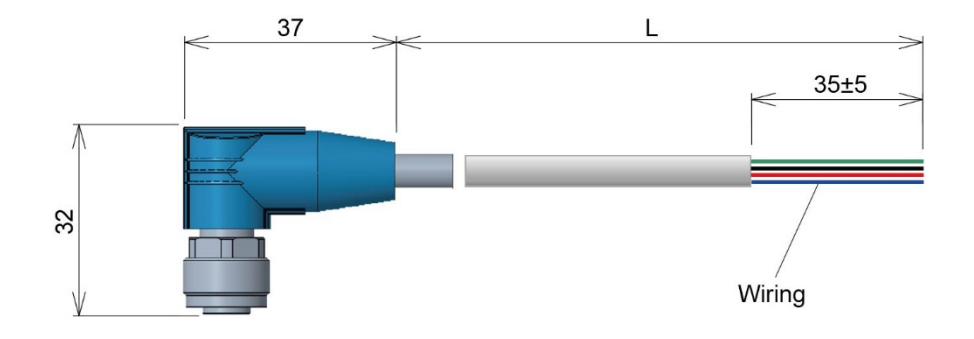

| Туре  | FLYF003 | FLYF010 |
|-------|---------|---------|
| L [m] | 3±0.15  | 10±0.2  |

| Connection name       |                                                                                | Wiring                                |
|-----------------------|--------------------------------------------------------------------------------|---------------------------------------|
| Power supply          | (5) Gray (GRY)<br>(8) Red (RED)                                                | (+) 20 to 27.5 V DC<br>(-)            |
| Analog current output | <ul><li>(3) Green (GRN)</li><li>(2) Brown (BRN)</li></ul>                      | (+) 4 to 20 mA<br>(-)                 |
| Digital output 1      | (6) Yellow (YEL)<br>(8) Red (RED)                                              | (+) 27.5 V DC max.,<br>(-) 0.1 A max. |
| Digital output 2      | (6) Pink (PNK)<br>(8) Red (RED)                                                | (+) 27.5 V DC max.,<br>(-) 0.1 A max. |
| RS-485 communication  | <ul><li>(1) White (WHT)</li><li>(7) Blue (BLU)</li><li>(8) Red (RED)</li></ul> | (+) RS-485+<br>(-) RS-485-<br>(GND)   |

# 3.2 Wiring

### 3.2.1 RS-485 interface

- Use twisted pair cables with shield.
- The total extension length of the cable is up to 1000 m. A master station and up to 31 units of this instrument can be connected per line.
- Terminate the both ends of the cable with 120  $\Omega$  (1/2 W or higher) terminating resistors.

Note) See the specifications of the master for the terminating resistors of the master station unit.

- · Connect an insulated, ungrounded device on the master station side.
- If this instrument is to be installed where the level of noise applied to this instrument may exceed 1000 V, it is recommended to install a noise filter in the master station side as below.

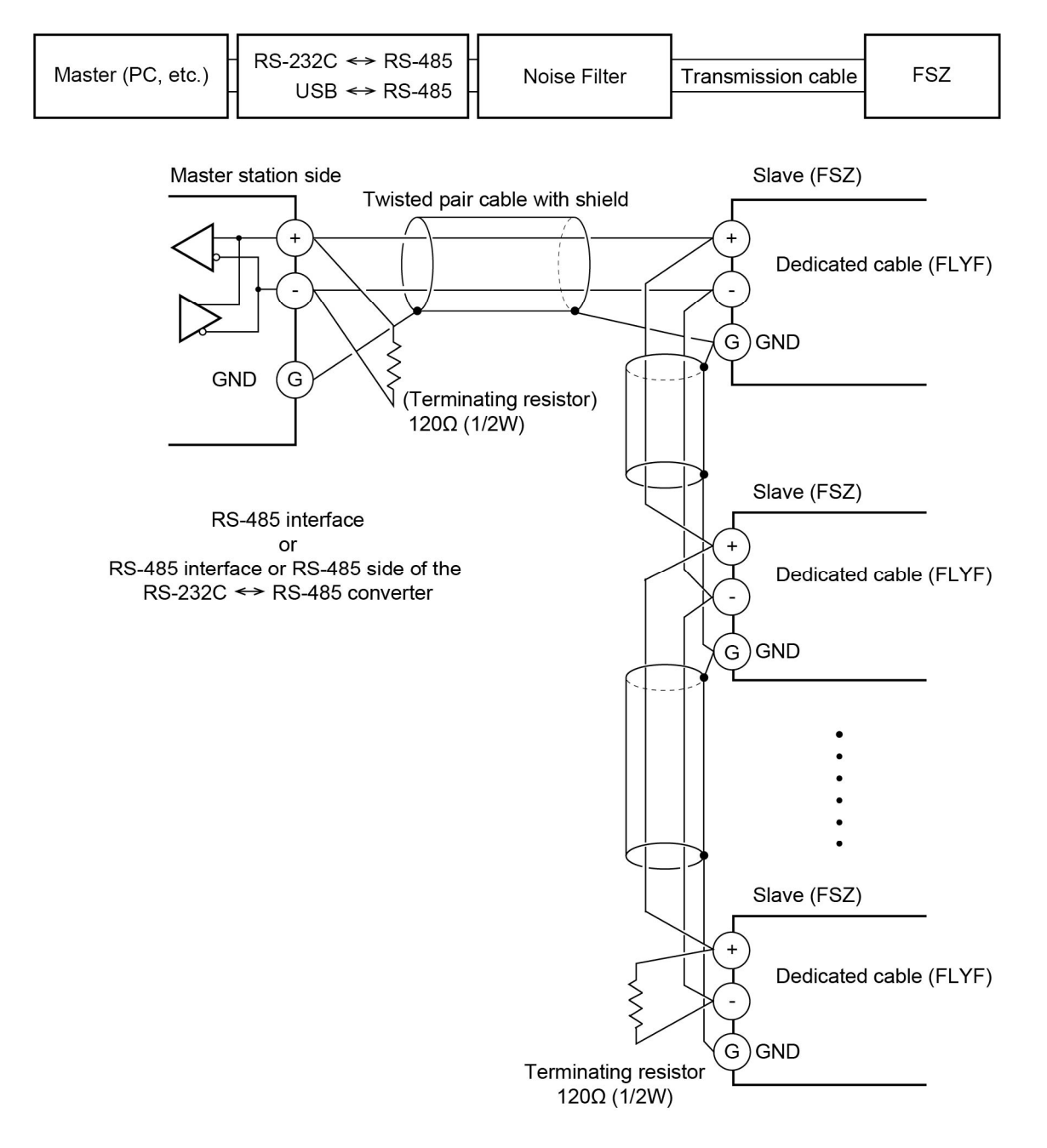

# 4. SETTING OF COMMUNICATION CONDITION

In order that the master station and instrument (this instrument) can correctly communicate, following settings are required.

- All communication condition settings of the master station are the same as those of instruments (this instrument).
- All instruments (this instrument) connected on a line are set to "Station No." which are different from each other. Any "Station No." is not shared by more than one instrument (when using the RS-485 interface).

### 4.1 Set Items

The parameters to be set are shown in the following table. Set them by operating the front panel keys.

| ltem                                                | Value at delivery | Setting range                                             | Remarks                                                    |
|-----------------------------------------------------|-------------------|-----------------------------------------------------------|------------------------------------------------------------|
| Station No.                                         | 1                 | 1 to 31                                                   | Set a different value to each station.                     |
| Transmission speed                                  | 38400 bps         | 9600 bps, 19200 bps, 38400<br>bps                         | Set the same communication condition to the master station |
| Parity setting Odd None: No<br>Odd: Odd<br>Even: Ev |                   | None: None parity<br>Odd: Odd parity<br>Even: Even parity | and all slave stations.                                    |
| Data length                                         | 8 bit             | Fixed (cannot be changed)                                 |                                                            |
| Stop bit                                            | 1 bit             | 1 bit, 2 bit                                              |                                                            |

## 4.2 Setting Operation Method

 Make communication settings on the maintenance mode screen of the display setting area of the main unit. Refer to the separate instruction manual for "Integral Ultrasonic Flowmeter", INF-TN2FSZ-E, for the operation method.

# 5. MODBUS COMMUNICATION PROTOCOL

### 5.1 General

The communication system by the MODBUS protocol is that the communication is always started from the master station and a slave station responds to the received message.

Transmission procedures is as shown below.

- 1) The master station sends a command message to a slave station.
- 2) The slave station checks that the station No. in the received message matches with the own station No. or not.
- 3) If matched, the slave station executes the command and sends back the response message.
- 4) If mismatched, the slave station discards the command message and waits for the next command message.
  - a) In case when the station No. in the received command message matches with the own slave station No.

| Master to slave | Command message |                  | 5                        | Data on  |
|-----------------|-----------------|------------------|--------------------------|----------|
| Slave to master |                 | Response message | $\overline{\mathcal{A}}$ | the line |

b) In case when the station No. in the received command message mismatches with the own slave station No.

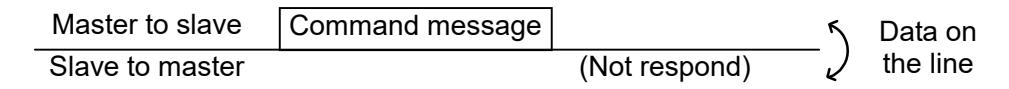

The master station can individually communicate with any one of slave stations connected on the same line upon setting the station No. in the command message.

# 5.2 Composition of Message

Compositions of the command message and response message are as shown in Fig. 5-1 Composition of message. ; And these are sent in this order.

| Station No. (1 byte)                |  |  |  |
|-------------------------------------|--|--|--|
| Function code (1 byte)              |  |  |  |
| Data (2 to 133 bytes)               |  |  |  |
| Error check code (CRC-16) (2 bytes) |  |  |  |

Fig. 5-1 Composition of message

In the following, each field is explained.

#### (1) Station No.

Station No. is the number specifying a slave station. When RS-485 interface is used, the command message is received and operated only by the slave station (FSZ) whose station No. matches with the No. set in "Station No."

For details of setting the parameter "Station No.," refer to Chapter 4.

#### (2) Function code

This is a code to designate the function executed at a slave station. For details, refer to Section 5.4.

### (3) Data

Data are the data required for executing function codes. The composition of data varies with function codes. For details, refer to Chapter 6.

A register number is assigned to each data in the flowmeter. For reading/writing the data by communication, designate the register number.

Note that the register number transmitted on message is expressed as its relative address.

The relative address is calculated by the following expression.

$$\boxed{\text{Relative address}} = \left( \text{The lower 4 digits of the } \boxed{\text{register number}} \right) -1$$

For example, when the register number designated by a function code is 40003,

Relative address = (lower 4 digits of 40003) - 1 = 0002

is used on the message.

#### (4) Error check code

This is the code to detect message errors (change in bit) in the signal transmission. On the MODUBUS protocol (RTU mode), CRC-16 (Cyclic Redundancy Check) is applied. For CRC calculation method, refer to Section 5.5.

# 5.3 Response of Slave Station

### (1) Response for normal command

To a relevant message, the slave station creates and sends back a response message which corresponds to the command message. The composition of message in this case is the same as in Section 5.2.

Contents of the data field depend on the function code. For details, refer to Chapter 6.

### (2) Response for abnormal command

If contents of a command message have an abnormality (for example, non-actual function code is designated) other than transmission error, the slave station does not execute that command but creates and sends back a response message at error detection.

The composition of response message at error detection is as shown in Fig. Fig. 5-2. The value used for function code field is function code of command message plus  $80_{\rm H}$ .

Table5-1 gives error codes.

| Station No.                       |  |  |
|-----------------------------------|--|--|
| Function code $+$ 80 <sub>H</sub> |  |  |
| Error code                        |  |  |
| Error check (CRC-16)              |  |  |

Fig. 5-2 Response message at error detection

#### Table5-1 Error Code

| Error code | Contents               | Description                                                                                                |
|------------|------------------------|----------------------------------------------------------------------------------------------------|
| 01H        | Illegal function code  | Non-actual function code is designated.<br>Check for the function code.                                    |
| 02H        | Register address error | A relative address of a register number to which the designated function code cannot be used.              |
| 03H        | Register count error   | Because the designation of number is too much, the area where register numbers do not exist is designated. |

### (3) No response

Under any of the following items, the slave station takes no action of the command message and sends back no response.

- A station number transmitted in the command message differs from the station number specified to the slave station.
- A error check code is not matched, or a transmission error (parity error, etc.) is detected.
- The time interval between the composition data of the message becomes longer than the time corresponding to 24 bit. (Refer to Section 5.6 Transmission Control Procedure)
- Station No. of a slave station is set to 0.

# 5.4 Function Code

According to MODBUS protocol, register numbers are assigned by function codes. Each function code acts on specific register number.

This correspondence is shown in Table 5-2, and the message length by function is shown in Table 5-3.

| Function code     |                            | <>                  | Register No. |       |                          |
|-------------------|----------------------------|---------------------|--------------|-------|--------------------------|
| No.               | Function                   | Object              |              | No.   | Contents                 |
| 03 <sub>H</sub>   | Read-out<br>(continuously) | Holding<br>register |              | 4xxxx | Read-out/Write word data |
| $04_{\mathrm{H}}$ | Read-out<br>(continuously) | Input register      |              | 3xxxx | Read-out word data       |
| $06_{\rm H}$      | Write-in                   | Holding<br>register |              | 4xxxx | Read-out/Write word data |
| $10_{\mathrm{H}}$ | Write-in<br>(continuously) | Holding<br>register |              | 4xxxx | Read-out/Write word data |

 Table 5-2 Correspondence between function codes and objective address

### Table 5-3 Function code and message length

[Unit: byte]

|                 |                                          |                      |         |                 |         | L 2 ]            |  |
|-----------------|------------------------------------------|----------------------|---------|-----------------|---------|------------------|--|
|                 |                                          | Number of            |         | Command message |         | Response message |  |
| Function code   | Contents                                 | designatable<br>data | Minimum | Maximum         | Minimum | Maximum          |  |
| 03 <sub>H</sub> | Read-out of word data                    | 64 words             | 8       | 8               | 7       | 133              |  |
| 04 <sub>H</sub> | Read-out of word data<br>(read-out only) | 64 words             | 8       | 8               | 7       | 133              |  |
| 06 <sub>H</sub> | Write-in of word data                    | 1 word               | 8       | 8               | 7       | 7                |  |
| 10 <sub>H</sub> | Write-in of continuous word data         | 64 words             | 11      | 137             | 8       | 8                |  |

## 5.5 Calculation of Error Check Code (CRC-16)

CRC-16 is the 2-byte (16-bit) error check code. From the top of the message (station No.) to the end of the data field are calculated.

The slave station calculates the CRC of the received message, and does not respond if the calculated CRC is different from the contents of the received CRC code.

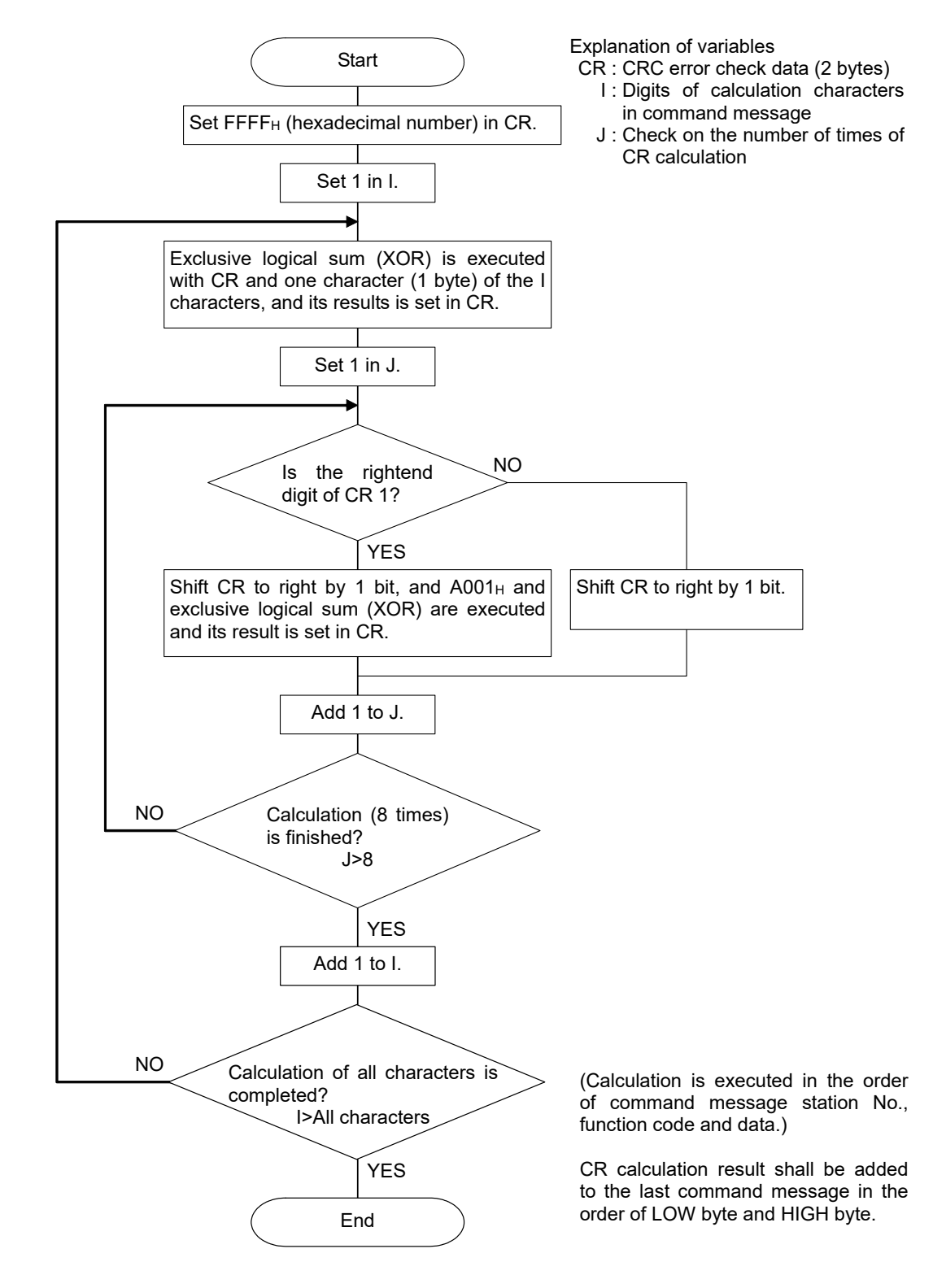

Fig. 5-3 Flow of CRC-16 calculation

# 5.6 Transmission Control Procedure

### (1) Transmission procedure of master station

The master station must proceed to a communication upon conforming to the following items.

- (1-1) Before sending a command message, provide 48 bit time or more vacant status.
- (1-2) For sending, the interval between bytes of a command message is below 24 bit time.
- (1-3) Receiving status is posted within 24 bit time after sending a command message.
- (1-4) After receiving a response message, provide 48 bit time or more vacant status before sending the next command message. [same as in (1-1)]
- (1-5) For ensuring the safety, make a confirmation of the response message and make an arrangement so as to provide 3 or more retries in case of no response, error occurrence, etc.
- Note) The above definition is for most unfavorable value. For ensuring the safety, it's recommended the program of the master to work with safety factors of 2 to 3. Specifically, at 9600 bps, create the program so that the vacant status (1-1) is at least 15 ms and the byte interval (1-2) and changeover from sending to receiving (1-3) within 1 ms.

### (2) Description

- 1) Detection of the message frame
  - This communication system may have the following 2 statuses on a line.
    - (a) Vacant status (no data on line)
  - (b) Communication status (data is existing)

Instruments connected on the line are initially at a receiving status and monitoring the line.

When 24 bit time or more vacant status has appeared on the line, the end of preceding frame is assumed and, within following 24 bit time, a receiving status is posted.

When data appears on the line, instruments receive it while 24 bit time or more vacant status is detected again, and the end of that frame is assumed. I.e., data which appeared on the line from the first 24 bit time or more vacant status to the next 24 bit time or more vacant status is fetched as one frame.

Therefore, one frame (command message) must be sent upon confirming the following.

- (1-1) Before sending a command message, provide 48 bit time or more vacant status.
- (1-2) For sending, the interval between bytes of a command message is below 24 bit time.
- 2) Response of this instrument

After a frame detection (24 bit time or more vacant status), this instrument carries out processing with that frame as a command message.

If the command message is destined to the own station, a response message is returned. Its processing time is 5 to 60 ms (depends on contents of command message). After sending a command message, therefore, the master station must observe the following.

(1-3) Receiving status is posted within 24 bit time after sending a command message.

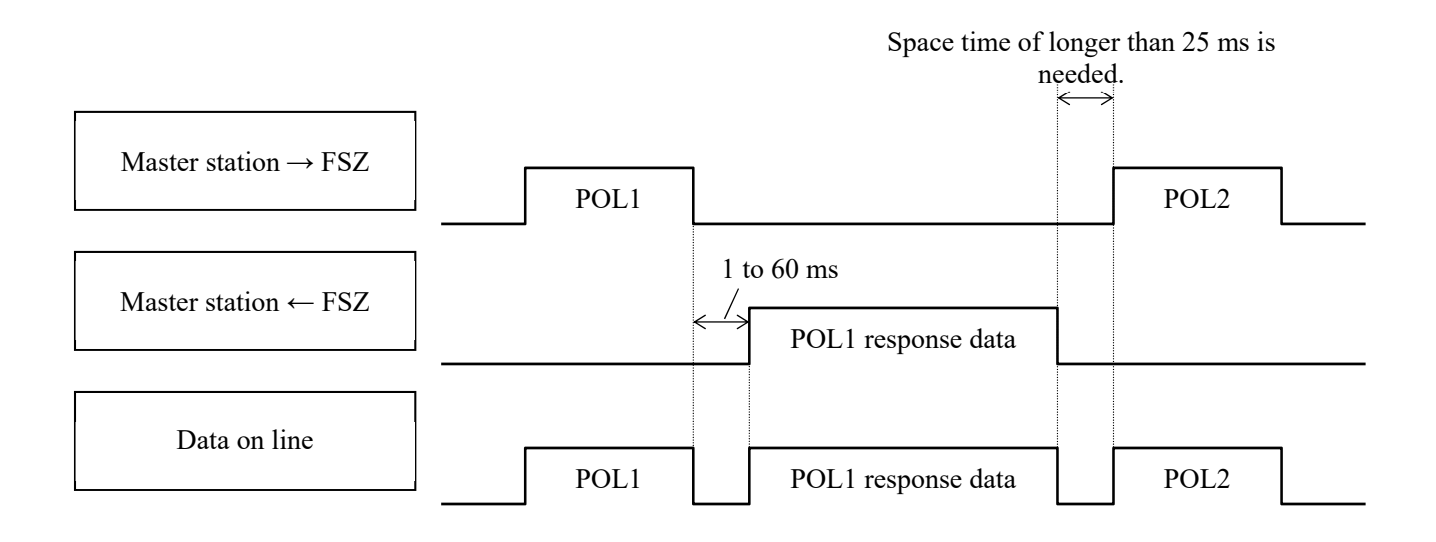

# 6. DETAILS OF MESSAGE

# 6.1 Read-out of Read-out Word Data [Function code: 03<sub>H</sub>]

| Function code   | Max. word number read-out in one message | Relative data<br>address             | Register No.                              | Kind of data            |
|-----------------|------------------------------------------|--------------------------------------|-------------------------------------------|-------------------------|
| 03 <sub>H</sub> | 03 <sub>н</sub> 64 words                 |                                      | 40001-40055<br>40125-40127<br>41001-41025 | Storage enable<br>data  |
|                 |                                          | 03F2 <sub>H</sub> -0400 <sub>H</sub> | 41011-41025                               | Storage disable<br>data |

### (1) Composition of message

Command message composition (byte)

| Station No         |       |                |
|--------------------|-------|----------------|
| Function co        | de    |                |
| Read-out start No. | Upper |                |
| (relative address) | Lower |                |
| Read-out word      | Upper |                |
| number             | Lower | $\int 1$ to 64 |
| CPC data           | Lower |                |
| CKC data           | Upper |                |

Response message composition (byte)

|   | Station No.     |       |                                 |
|---|-----------------|-------|---------------------------------|
|   | Function code   |       |                                 |
|   | Read-out byte n | umber | Read-out word number $\times 2$ |
|   | Contents of the | Upper |                                 |
|   | first word data | Lower |                                 |
|   | Contents of the | Upper |                                 |
|   | next word data  | Lower |                                 |
| ~ | ,<br>,          |       |                                 |
|   | Contents of the | Upper |                                 |
|   | last word data  | Lower |                                 |
|   | CPC data        | Lower |                                 |
|   | CICC data       | Upper |                                 |

\* Arrangement of read-out word data

| MSB LS                                        | В |
|-----------------------------------------------|---|
| Upper byte of contents of the first word data |   |
| Lower byte of contents of the first word data |   |
| Upper byte of contents of the next word data  |   |
| Lower byte of contents of the next word data  |   |
| ~                                             | Ŷ |
| Upper byte of contents of the last word data  |   |
| Lower byte of contents of the last word data  |   |

### (2) Function explanations

Word data of continuous word numbers from the read-out start No. can be read. Read-out word data are transmitted from the slave station in the order of upper and lower bytes.

### (3) Message transmission (example)

An example of reading the calibration span from station No. 2 is shown below. Calibration span relative address: 001A<sub>H</sub> (register No. 40027), read-out word count: 01<sub>H</sub>

| Command message composition (bytes) |                                                         |                   |
|-------------------------------------|---------------------------------------------------------|-------------------|
| Station No.                         | $02_{\rm H}$                                            |                   |
| Function code                       | e                                                       | $03_{\mathrm{H}}$ |
| Read-out start No.                  | Upper                                                   | $00_{\mathrm{H}}$ |
| (Relative address)                  | Lower                                                   | $1A_{\rm H}$      |
| Deed out word count                 | Upper                                                   | $00_{\mathrm{H}}$ |
| Read-out word count                 | e<br>Upper<br>Lower<br>Lower<br>Lower<br>Lower<br>Upper | $01_{\mathrm{H}}$ |
| CDC 1-t-                            | Lower                                                   | A5 <sub>H</sub>   |
| CKC data                            | Upper                                                   | $FE_{H}$          |

| ommand | message | composition | n (bytes) |
|--------|---------|-------------|-----------|
|        |         |             |           |

| Response message composition (byte) |              |                            |  |  |
|-------------------------------------|--------------|----------------------------|--|--|
| Station No.                         | $02_{\rm H}$ |                            |  |  |
| Function code                       | e            | $03_{\mathrm{H}}$          |  |  |
| Read-out byte count                 |              | $02_{\rm H}$               |  |  |
| First word data                     | Upper        | $03_{\mathrm{H}}$          |  |  |
| content                             | Lower        | $\mathrm{E8}_\mathrm{H}$   |  |  |
|                                     | Lower        | $\mathrm{FC}_{\mathrm{H}}$ |  |  |
| CKC data                            | Upper        | FA <sub>H</sub>            |  |  |

\* Meaning of read-out data

Calibration span  $03E8_{H} = 1000$ (First word data content)

When the unit is % and the decimal point is 1 Calibration span = 100.0%

A decimal point is not added to the calibration span for transmission data.

The calibration span has a decimal point position of 1. Perform decimal point alignment processing.

>Point> For the handling of decimal points, refer to Section 7.1.

# 6.2 Read-out of Read-out Word Data [Function code: 04<sub>H</sub>]

| Function code   | Max. word number read-out in one message | Relative data<br>address                                                                  | Register No.               |
|-----------------|------------------------------------------|-------------------------------------------------------------------------------------------|----------------------------|
| 04 <sub>H</sub> | 64 words                                 | $\begin{array}{c} 0000_{H} \!\!-\!\! 0063_{H} \\ 00E2_{H} \!\!-\!\! 00E3_{H} \end{array}$ | 30001–30100<br>30227–30228 |

### (1) Composition of message

Command message composition (byte)

| Station No         |       |                |
|--------------------|-------|----------------|
| Function co        | de    |                |
| Read-out start No. | Upper |                |
| (relative address) | Lower |                |
| Read-out word      | Upper |                |
| number             | Lower | $\int 1$ to 64 |
| CPC data           | Lower |                |
| CKC data           | Upper |                |

Response message configuration (bytes)

|        | Station No.     |       |                          |
|--------|-----------------|-------|--------------------------|
|        | Function code   |       |                          |
|        | Read-out byte   | count | Read-out word number × 2 |
|        | First word data | Upper |                          |
|        | content         | Lower |                          |
|        | Contents of the | Upper |                          |
|        | next word data  | Lower |                          |
| $\sim$ |                 |       |                          |
|        | Contents of the | Upper |                          |
|        | last word data  | Lower |                          |
|        |                 | Lower |                          |
|        | CKC data        | Upper |                          |

\* Arrangement of read-out word data

| MSB                                 | LSB       |
|-------------------------------------|-----------|
| Upper byte of contents of the first | word data |
| Lower byte of contents of the first | word data |
| Upper byte of contents of the next  | word data |
| Lower byte of contents of the next  | word data |
| ~                                   | ~         |
| Upper byte of contents of the last  | word data |
| Lower byte of contents of the last  | word data |

### (2) Function explanations

Word data of continuous word numbers from the read-out start No. can be read. Read-out word data are transmitted from the slave station in the order of upper and lower bytes.

### (3) Message transmission (example)

The following is an example of reading out the flow rate from station No. 1. Relative address of the flow rate:  $0004_{\rm H}$  (Register No. 30005), Number of data to be read out:  $02_{\rm H}$ 

| Ű                   | U                 |                   |
|---------------------|-------------------|-------------------|
| Station No.         | $01_{\mathrm{H}}$ |                   |
| Function code       | $04_{\mathrm{H}}$ |                   |
| Read-out start No.  | Upper             | $00_{\mathrm{H}}$ |
| (Relative address)  | Lower             | $04_{\mathrm{H}}$ |
| Deed out word count | Upper             | $00_{\mathrm{H}}$ |
| Read-out word count | Lower             | $02_{\mathrm{H}}$ |
| CRC data            | Lower             | $30_{\mathrm{H}}$ |
|                     | Upper             | $0A_{\mathrm{H}}$ |

| Command       | message  | configura | ation | (bytes) |
|---------------|----------|-----------|-------|---------|
| 0 0 111110110 | meesenge | - on Bon  |       | (0)     |

| Response message configuration (bytes) |                   |                          |  |  |
|----------------------------------------|-------------------|--------------------------|--|--|
| Station No.                            | $01_{\mathrm{H}}$ |                          |  |  |
| Function cod                           | $04_{\mathrm{H}}$ |                          |  |  |
| Read-out byte co                       | $04_{\mathrm{H}}$ |                          |  |  |
| First word data                        | Upper             | 43 <sub>H</sub>          |  |  |
| content                                | Lower             | $40_{\mathrm{H}}$        |  |  |
| Contents of the next                   | Upper             | $00_{\mathrm{H}}$        |  |  |
| word data                              | Lower             | $00_{\mathrm{H}}$        |  |  |
| CPC data                               | Lower             | $\mathrm{EF}_\mathrm{H}$ |  |  |
| CRC data                               | Upper             | $D4_{\rm H}$             |  |  |

Meaning of read-out data

Data having the unit L/min and floating decimal point

The read-out data is expressed as a 32-bit single-precision floating value.

Connect the read-out 4-byte data, and convert it into an actual value using an appropriate conversion program.

Flow rate, 192.0 L/min =  $1.5 \times (2 \text{ to the 7th power})$ 

>Point>

For handling of floating data, refer to Section 7.1.

|  | ∂.3 \ | Write-in of Wo | ord Data ( | 1 word) | [Function | code: ( | 06н] |
|--|-------|----------------|------------|---------|-----------|---------|------|
|--|-------|----------------|------------|---------|-----------|---------|------|

| Function code          | Max. word number read-out in one message | Relative data<br>address             | Register No. | Kind of data            |
|------------------------|------------------------------------------|--------------------------------------|--------------|-------------------------|
| 06 <sub>H</sub> 1 word | 1                                        | 03E8 <sub>H</sub> -03F1 <sub>H</sub> | 41001-41010  | Storage enable data     |
|                        | 1 word                                   | 03F2 <sub>H</sub> -0400 <sub>H</sub> | 41011-41025  | Storage disable<br>data |

### (1) Composition of message

Command message composition (byte)

| Station No.            |       |  |  |  |  |
|------------------------|-------|--|--|--|--|
| Function code          |       |  |  |  |  |
| Write-in designate No. | Upper |  |  |  |  |
| (relative address)     | Lower |  |  |  |  |
| White in word date     | Upper |  |  |  |  |
| Write-in word data     | Lower |  |  |  |  |
| CRC data               | Lower |  |  |  |  |
|                        | Upper |  |  |  |  |

Response message composition (byte)

| Station No.            |       |  |  |  |
|------------------------|-------|--|--|--|
| Function code          |       |  |  |  |
| Write-in designate No. | Upper |  |  |  |
| (relative address)     | Lower |  |  |  |
| White in word over her | Upper |  |  |  |
| Write-in word number   | Lower |  |  |  |
| CRC data               | Lower |  |  |  |
|                        | Upper |  |  |  |

### (2) Function explanations

Designated word data is written in write-in designate No. Write-in data are transmitted from master station in the order of upper and lower bytes.

The current value is returned when the write-in data does not fall within the effective range.

### (3) Message transmission (example)

The following shows an example of transmitting the "Zero adjustment" key command to No.1 station. Key operation command Relative address: 03E8<sub>H</sub>

Command message composition (bytes) Station No.  $01_{\rm H}$ Function code  $06_{\mathrm{H}}$ Read-out start No. Upper  $03_{\rm H}$ (Relative address) Lower  $E8_{\rm H}$ Upper  $00_{\mathrm{H}}$ Read-out word count Zero adjustment comman Lower  $01_{\rm H}$ Lower  $C8_{\rm H}$ CRC data Upper  $7A_{\rm H}$ 

Response message composition (byte)

|                    | 1 ()                |                   |                          |
|--------------------|---------------------|-------------------|--------------------------|
|                    | Station No.         | $01_{\mathrm{H}}$ |                          |
|                    | Function code       | $06_{\rm H}$      |                          |
| Read-out start No. |                     | Upper             | $03_{\mathrm{H}}$        |
| nd                 | (Relative address)  | Lower             | $\mathrm{E8}_\mathrm{H}$ |
|                    | Read-out word count | Upper             | $00_{\mathrm{H}}$        |
|                    |                     | Lower             | $01_{\mathrm{H}}$        |
|                    | CRC data            | Lower             | $C8_{\rm H}$             |
|                    |                     | Upper             | $7A_{\rm H}$             |

# 6.4 Write-in of continuous word data [Function code: 10<sub>H</sub>]

| Function code   | Max. word number read-out in one message | Relative data<br>address                                                                  | Register No.               | Kind of data        |
|-----------------|------------------------------------------|-------------------------------------------------------------------------------------------|----------------------------|---------------------|
| 10 <sub>H</sub> | 64 words                                 | $\begin{array}{c} 0000_{H} \!\!-\!\! 0036_{H} \\ 007C_{H} \!\!-\!\! 007E_{H} \end{array}$ | 40001–40055<br>40125–40127 | Storage enable data |

### (1) Composition of message

| Command message co  | omposition | (byte)                                                  | Response message co | mposition (byt |
|---------------------|------------|---------------------------------------------------------|---------------------|----------------|
| Station No.         |            |                                                         | Station No.         |                |
| Function cod        | e          |                                                         | Function cod        | le             |
| Read-out start No.  | Upper      |                                                         | Write-in start No.  | Upper          |
| (relative address)  | Lower      |                                                         | (relative address)  | Lower          |
| Write-in word       | Upper      |                                                         | Write-in word       | Upper          |
| number              | Lower      | $\int 1$ to 64                                          | number              | Lower          |
| Write-in byte nu    | mber       | $\left. \right\} \text{ Write-in word number} \times 2$ | CRC data            | Lower          |
| First write-in word | Upper      |                                                         |                     | Upper          |
| data                | Lower      |                                                         |                     |                |
| Next write-in word  | Upper      |                                                         |                     |                |
| data                | Lower      |                                                         |                     |                |
|                     |            |                                                         |                     |                |
| Last write-in word  | Upper      | 1                                                       |                     |                |
| data                | Lower      |                                                         |                     |                |
| CRC data            | Lower      | ]                                                       |                     |                |

\* Arrangement of write-in word data

#### MSB

| MSB LSB                                       | 5 |
|-----------------------------------------------|---|
| Upper byte of contents of the first word data |   |
| Lower byte of contents of the first word data |   |
| Upper byte of contents of the next word data  |   |
| Lower byte of contents of the next word data  |   |
|                                               |   |
| Upper byte of contents of the last word data  |   |
| Lower byte of contents of the last word data  |   |
|                                               | _ |

Upper

### (2) Function explanations

Word data of continuous word number is written from write-in start address. Write-in word data are transmitted from master station in the order of upper and lower bytes.

If write-in data does not fall within the effective range, response is made without counting it as write-in word number.

If an attempt is made to write data in an unused address, write-in is not performed, and response is made without counting it as write-in word number.

### (3) Message transmission (example)

The following is an example of writing station No. 1 damping = 5 sec, flow rate unit = L, low flow rate cutoff = 0.15 L/min, calibration zero = -0.20 L/min, calibration span = 100%, full scale = 15.00 L/min.

For low flow rate cut-off, calibration zero, and full scale, no decimal point is added to the transmission data. The decimal point position is determined by the type and flow rate unit. Perform the decimal point position alignment processing according to the decimal point positions shown in Table 6-1. The calibration span has a decimal point position of 1.

| Туре  | Nominal diameter          | Flow rate unit L       | Flow rate unit gal     |
|-------|---------------------------|------------------------|------------------------|
| FSZ08 | DN8, DN10 (1/4", 3/8")    | 2 decimal point places | 3 decimal point place  |
| FSZ15 | DN15, DN20 (1/2", 3/4")   | 1 decimal point place  | 2 decimal point places |
| FSZ25 | DN25, DN32 (1", 1 • 1/4") | 1 decimal point place  | 2 decimal point places |

Table 6-1 <Type and decimal point position>

For type FSZ08, Nominal diameters DN8, DN10 (1/4", 3/8") Damping =  $0003_{\rm H}$  (=  $3_{\rm D}$ ), flow rate unit = 0000H (=  $0_{\rm D}$ ) Low flow rate cut-off = 0000F<sub>H</sub> (=  $15_{\rm D}$ ), calibration zero = FFEC<sub>H</sub> (=  $-20_{\rm D}$ ) Calibration span =  $03E8_{\rm H}$  (=  $1000_{\rm D}$ ), full scale =  $05DC_{\rm H}$  (=  $1500_{\rm D}$ )

Relative address of Flow unit: 0016<sub>H</sub> (Register No. 40023), Write-in word number: 06<sub>H</sub>

| Command message composition (bytes) |                   |                          |  |  |  |
|-------------------------------------|-------------------|--------------------------|--|--|--|
| Station No.                         | $01_{\mathrm{H}}$ |                          |  |  |  |
| Function cod                        | e                 | $10_{\mathrm{H}}$        |  |  |  |
| Write-in start No.                  | Upper             | $00_{\mathrm{H}}$        |  |  |  |
| (relative address)                  | Lower             | 16 <sub>H</sub>          |  |  |  |
| Write-in word                       | Upper             | $00_{\mathrm{H}}$        |  |  |  |
| number                              | Lower             | 06 <sub>H</sub>          |  |  |  |
| Write-in byte nur                   | mber              | $0C_{H}$                 |  |  |  |
| First write-in word                 | Upper             | $00_{\mathrm{H}}$        |  |  |  |
| data                                | Lower             | 03 <sub>H</sub>          |  |  |  |
| Next write-in word                  | Upper             | $00_{\mathrm{H}}$        |  |  |  |
| data                                | Lower             | $00_{\mathrm{H}}$        |  |  |  |
| Next write-in word                  | Upper             | $00_{\mathrm{H}}$        |  |  |  |
| data                                | Lower             | $0F_{\rm H}$             |  |  |  |
| Next write-in word                  | Upper             | $\mathrm{FF}_\mathrm{H}$ |  |  |  |
| data                                | Lower             | EC <sub>H</sub>          |  |  |  |
| Next write-in word                  | Upper             | 03 <sub>H</sub>          |  |  |  |
| data                                | Lower             | $0E_{\rm H}$             |  |  |  |
| Last write-in word                  | Upper             | $05_{\mathrm{H}}$        |  |  |  |
| data                                | Lower             | $DC_{\rm H}$             |  |  |  |
| CDC data                            | Lower             | $73_{\rm H}$             |  |  |  |
| CKC data                            | Upper             | 9C <sub>H</sub>          |  |  |  |

Command message composition (bytes)

Response message composition (byte)

| F(-J)              |       |                   |  |  |
|--------------------|-------|-------------------|--|--|
| Station No.        |       | $01_{\mathrm{H}}$ |  |  |
| Function code      |       | $10_{\mathrm{H}}$ |  |  |
| Write-in start No. | Upper | $00_{\mathrm{H}}$ |  |  |
| (relative address) | Lower | 16 <sub>H</sub>   |  |  |
| Write-in word      | Upper | $00_{\mathrm{H}}$ |  |  |
| number             | Lower | 06 <sub>H</sub>   |  |  |
| CPC data           | Lower | A1 <sub>H</sub>   |  |  |
| CICC data          | Upper | CF <sub>H</sub>   |  |  |

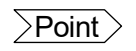

For handling of decimal point, refer to Section 7.1.

For transmission format of each data, refer to the address map (Chapter 7.)

# 7. ADDRESS MAP AND DATA FORMAT

## 7.1 Data Format

### 7.1.1 Transmission data format

The MODBUS protocol used in this product is RTU (Remote Terminal Unit) mode. The transmitted data is "numerical value", but ASCII code data is partly included.

### 7.1.2 Handling of decimal point

Numerical value data includes integer data, decimal point position fixed data and floating data. Handling of data containing a decimal point is described below.

(1) Data with determined decimal point position (int type, long type)

No decimal point is added in the transmission data. Execute decimal point position alignment processing (elimination of decimal point at the time of transmission, addition of decimal point at the time of reception) on data with decimal point.

Example: Case of pipe outer diameter Read-out data:  $05DC_{\rm H} = 1500$ Decimal point position: 2 digit Value: 15.00 mm

### (2) 32-bit floating data (float type)

Instantaneous values or the like are expressed by 32-bit single precision float type. The meaning of each digit is as follows (standard format specified in IEEE).

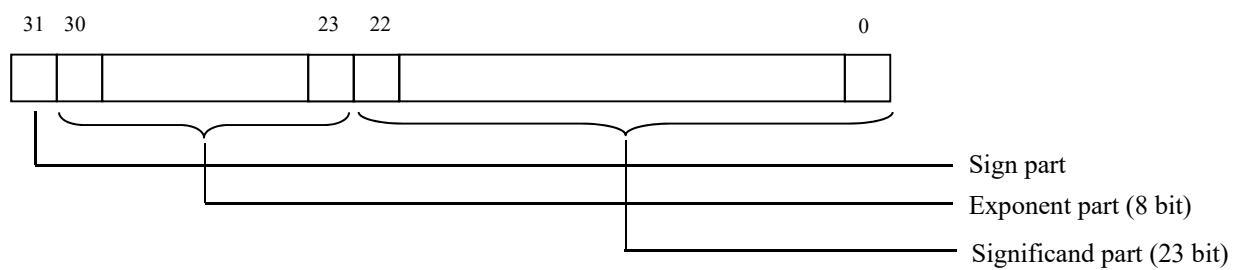

1) Sign part

Indicates the sign of the floating decimal point. "0" represents "positive", and "1" represents "negative".

2) Exponent part

Indicates the exponent of the floating decimal point by a power of 2. The value obtained by subtracting 127 from this value is the actual exponent.

3) Significand part

This is the data that corresponds to the significant figure of the floating decimal point. The actual numerical value is interpreted by adding 1 to the top.

### 

Sign: Minus Exponent: 1000000(2) - 127 = 1 Significand: 1.11(2) = 1 + 1/2 + 1/4 = 1.75 Value: -1.75 × (1st power of 2) = -3.5

#### (3) 64-bit floating data (double type)

Instantaneous values or the like are expressed by 64-bit double precision float type.

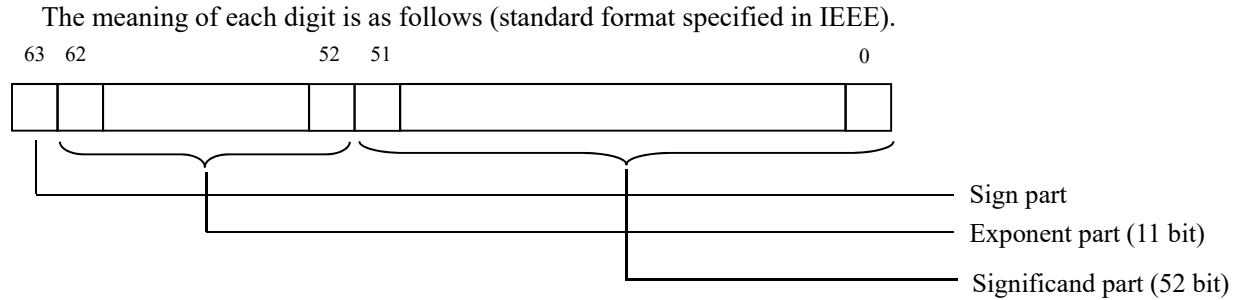

1) Sign part

Indicates the sign of the floating decimal point. "0" represents "positive", and "1" represents "negative".

2) Exponent part

Indicates the exponent of the floating decimal point by a power of 2. The value obtained by subtracting 1023 from this value is the actual exponent.

3) Significand part

This is the data that corresponds to the significant figure of the floating decimal point. The actual numerical value is interpreted by adding 1 to the top.

### 

Sign: Plus

Exponent: 011111111(2) - 1023 = 0Significand: 1.111(2) = 1 + 1/2 + 1/4 + 1/8 = 1.875Value:  $1.875 \times (0$ th power of 2) = 1.875

### 7.1.3 Handling of measured data on occurrence of range over

Even if the measured data (instantaneous value) is in excess of the scale range, the measured data (velocity or flow rate) is transmitted as it is as the instantaneous value Read-out data.

### 7.1.4 RAS information

RAS information consists of 16 bit, each of which indicates a specific status (error) and is expressed as 1 (occurred)/0 (not occurred). The normal status is "0000H." The bit assignment is in Table 7-1.

| Bit | RAS information       | Status                                                               | LED line 2 display |
|-----|-----------------------|----------------------------------------------------------------------|--------------------|
| 15  | E1: Device error 1    | Backup memory failure                                                | E1-1               |
| 14  | E1: Device error 2    | Temperature circuit abnormality                                      | E1-2               |
| 13  | E1: Device error 3    | Display board anomaly                                                | E1-3               |
| 12  | Reserve               | _                                                                    | -                  |
| 11  | Reserve               | _                                                                    | -                  |
| 10  | E2: No signal         | There is no ultrasonic reception wave.                               | E2-1               |
| 9   | E2: Signal error      | The status of the ultrasonic reception wave is poor.                 | E2-2               |
| 8   | E2: Calculate error   | The detected measurement data has abnormal values.                   | E2-3               |
| 7   | E2: Threshold error   | The ultrasonic reception signal has not reached the threshold level. | E2-4               |
| 6   | E2: Collection error  | The ultrasonic reception signal cannot be collected.                 | E2-5               |
| 5   | Reserve               | _                                                                    | _                  |
| 4   | Reserve               | _                                                                    | _                  |
| 3   | Reserve               | _                                                                    | _                  |
| 2   | E4: Temperature alarm | The temperature exceeds the measurement range.                       | T.ALM              |
| 1   | E4: Range over        | The analog output is out of range                                    | OVER               |
| 0   | E4: Pulse range over  | The total output exceeds the range.                                  | OVER               |

Table 7-1 <Assignment of RAS information bit>

## 7.2 Address Map

For detailed information on the functions and setting ranges of individual parameters, refer to the instruction manual of the main unit (INF-TN2FSZ-E).

| Data type | unsigned char: | Byte data without sign. | This data is handled in byte units.   |
|-----------|----------------|-------------------------|---------------------------------------|
| 51        | 8              | , 6                     | One data per address                  |
|           | Int:           | Word data with sign.    | This data is handled in word units.   |
|           |                |                         | One data per two addresses            |
|           | unsigned int:  | Word data without sign. | This data is handled in word units.   |
|           |                |                         | One data per two addresses            |
|           | Long:          | 2-word data with sign.  | This data is handled in 2-word units. |
|           |                |                         | One data per four addresses           |
|           | float:         | Floating data.          | This data is handled in 2-word units. |
|           |                |                         | One data per four addresses           |
|           | Double:        | Floating data.          | This data is handled in 4-word units. |
|           |                |                         | One data per eight addresses          |

## 7.2.1 Word data [Read-out/Write-in]: Function code $[03_H, 10_H]$

| Relative address | Register<br>number | Data type | Parameter                           | Read-out data/Write-in data setting range                                                                                                    | Remarks          |
|------------------|--------------------|-----------|-------------------------------------|----------------------------------------------------------------------------------------------------|------------------|
|                  | 40XXX              |           |                                     |                                                                                                    |                  |
| 0000             | 40001              | int       | Kind of display                     | 0: Instantaneous flow rate/Instantaneous flow rate (%),<br>1: Instantaneous flow rate/temperature                                                                                                    | 1st row/2nd row  |
| 0001             | 40002              | int       | Decimal point position of flow rate | Type FSZ08, Nominal diameter 8A, 10A:<br>Volume flow unit L/min:<br>0: 1L/min, 1: 0.1Lmin, 2: 0.01L/min,<br>3: 0.01L/min<br>Volume flow unit gal/min:<br>0: 1gal/min, 1: 0.1gal/min, 2:0.01gal/min,<br>3: 0.01gal/min<br>Type FSZ15, FSZ25 Nominal diameter 15A, 20A, 25A, 32A:<br>Volume flow unit L/min:<br>0: 1Lmin, 1: 0.1L/min, 2: 0.1L/min<br>Volume flow unit gal/min:<br>0: 1gal/min, 1: 0. 1gal/min, 2: 0.01gal/min |                  |
| 0002             | 40003              | int       | Reserved                            |                                                                                                    | Write-in inhibit |
| 0003             | 40004              | int       | Reserved                            |                                                                                                    | Write-in inhibit |
| 0004             | 40005              | int       | Reserved                            |                                                                                                    | Write-in inhibit |
| 0005             | 40006              | int       | Reserved                            |                                                                                                    | Write-in inhibit |
| 0006             | 40007              | int       | Reserved                            |                                                                                                    | Write-in inhibit |
| 0007             | 40008              | int       | Key lock                            | 0: Protect off, 1: Protect on                                                                                                    |                  |
| 0008             | 40009              | int       | Reserved                            |                                                                                                    | Write-in inhibit |
| 0009             | 40010              | int       | Reserved                            |                                                                                                    | Write-in inhibit |
| 000A             | 40011              | int       | Pipe outer diameter                 | 500 to 9999 (5.00 to 99.99 mm)                                                                                                    |                  |
| 000B             | 40012              | int       | Pipe material                       | 0: Carbon steel, 1: Stainless steel, 2: Copper, 3: PVC, 4: PFA, 5: PTFE                                                                                                    |                  |
| 000C             | 40013              | int       | Pipe wall thickness                 | 10 to 999 (0.10 to 9.99 mm)                                                                                                    |                  |
| 000D             | 40014              | int       | Kind of fluid                       | 0: Water, 1: seawater, 2: fluid sound velocity                                                                                                    |                  |
| 000E             | 40015              | int       | Fluid sound velocity                | 1000 to 2000 m/s                                                                                                    |                  |
| 000F             | 40016              | int       | Viscosity                           | 1 to 9999 (0.001 to 9.999 E-6m <sup>2</sup> /s)                                                                                                    |                  |
| 0010             | 40017              | int       | Flow direction                      | 0: R-LRight-to-left, 1: L-Rleft-to-right                                                                                                    |                  |
| 0011             | 40018              | int       | Reserved                            |                                                                                                    | Write-in inhibit |
| 0012             | 40019              | int       | Reserved                            |                                                                                                    | Write-in inhibit |
| 0013             | 40020              | int       | Reserved                            |                                                                                                    | Write-in inhibit |
| 0014             | 40021              | int       | Reserved                            |                                                                                                    | Write-in inhibit |
| 0015             | 40022              | int       | Reserved                            |                                                                                                    | Write-in inhibit |
| 0016             | 40023              | int       | Damping                             | 0: 0sec, 1: 1sec, 2: 3sec, 3: 5sec, 4: 10sec, 5: 30sec, 6: 60sec,<br>7: 90sec                                                                                                    |                  |
| 0017             | 40024              | int       | Flow rate unit                      | 0: L, 1: gal                                                                                                    |                  |
| 0018             | 40025              | int       | Low flow rate cut                   | 0000 to 9999<br>Type FSZ08, Nominal diameter 8A, 10A:<br>Volume flow unit L/min:<br>(0.00 to 99.99 L/min)<br>Volume flow unit gal/min:<br>(0.000 to 9.999 gal/min)<br>Type FSZ15, FSZ25 Nominal diameter 15A, 20A, 25A, 32A:<br>Volume flow unit L/min:<br>(0.0 to 999.9 L/min)<br>Volume flow unit gal/min:<br>(0.00 to 99.99 gal/min)                                                                                      |                  |
| 0019             | 40026              | int       | Calibration zero                    | -9999 to 9999<br>Type FSZ08, Nominal diameter 8A, 10A:<br>Volume flow unit L/min:<br>(-99.99 to 99.99 L/min)<br>Volume flow unit gal/min:<br>(-9.999 to 9.999 gal/min)<br>Type FSZ15, FSZ25, Nominal diameter 15A, 20A, 25A, 32A:<br>Volume flow unit L/min:<br>(-99.9 to 999.9 L/min)<br>Volume flow unit gal/min:<br>(-99.99 to 99.99 gal/min)<br>0 to 2000 (0.0 to 200.0%)                                                |                  |
| 001A             | 40027              | ınt       | Calibration span                    | 0 to 2000 (0.0 to 200.0%)                                                                                                    |                  |

| Relative address | Register<br>number | Data type | Parameter                       | Read-out data/Write-in data setting range                                                                                                    | Remarks          |
|------------------|--------------------|-----------|---------------------------------|----------------------------------------------------------------------------------------------------|------------------|
| 001B             | 40028              | int       | Full scale                      | 0000 to 9999<br>Type FSZ08, Nominal diameter 8A, 10A:<br>Volume flow unit L/min:<br>( 0.00 to 99.99 L/ min)<br>Volume flow unit gal/min:<br>( 0.000 to 9.999 gal/ min)<br>Type FSZ15, FSZ25 Nominal diameter 15A, 20A, 25A, 32A:<br>Volume flow unit L/min:<br>( 0.0 to 999.9 L/ min)<br>Volume flow unit gal/min:<br>( 0.00 to 99.99 gal/ min)                                          |                  |
| 001C             | 40029              | int       | Burnout                         | 0: Hold, 1: upper limit, 2: lower limit, 3: zero                                                                                                    |                  |
| 001D             | 40030              | int       | Burnout timer                   | 10 to 900sec                                                                                                    |                  |
| 001E             | 40031              | int       | Reserved                        |                                                                                                    | Write-in inhibit |
| 001F             | 40032              | int       | Reserved                        |                                                                                                    | Write-in inhibit |
| 0020             | 40033              | int       | Reserved                        |                                                                                                    | Write-in inhibit |
| 0021             | 40034              | int       | Reserved                        |                                                                                                    | Write-in inhibit |
| 0022             | 40035              | int       | DO1 out                         | 0: Not used, 1: All alarm, 2: Hardware Error,<br>3: Process Error, 4: Range Over/Pulse Range Over,<br>5: Negative Flow Direction, 6: Total Flow Pulse                                                                                                    |                  |
| 0023             | 40036              | Int       | DO1 contact action              | 0: Active ON, 1: Active OFF                                                                                                    |                  |
| 0024             | 40037              | int       | DO2 out                         | 0: 0: Not used, 1: All alarm, 2: Hardware Error,<br>3: Process Error, 4: Range Over/Pulse Range Over,<br>5: Negative Flow Direction, 6: Total Flow Pulse                                                                                                    |                  |
| 0025             | 40038              | int       | DO2 contact action              | 0: Active ON, 1: Active OFF                                                                                                    |                  |
|                  |                    |           |                                 | Volume flow unit L/min:<br>0: 0.1L, 1: 1L, 2: 10L, 3: 100L, 4: 1000L<br>Volume flow unit gal/min:<br>0: 0.1gal, 1: 1gal, 2: 10gal, 3: 100gal, 4: 1000gal<br>Type FSZ15, FSZ25 Nominal diameter 15A, 20A, 25A, 32A:<br>Volume flow unit L/min:<br>n0: 1L, 1: 10L, 2: 100L, 3: 1000L, 4: 10000L<br>Volume flow unit gal/min:<br>0: 1gal, 1: 10gal, 2: 100gal,<br>3: 1000gal, 4:10 AM000gal |                  |
| 0027             | 40040              | int       | Pulse width                     | 0: 5msec, 1: 10msec, 2: 50msec, 3: 100msec, 4: 200msec                                                                                                    |                  |
| 0028             | 40041              | int       | Burnout timer                   | 0 to 900sec                                                                                                    |                  |
| 0029             | 40042              | int       | Reserved                        |                                                                                                    | Write-in inhibit |
| 002A             | 40043              | int       | Reserved                        |                                                                                                    | Write-in inhibit |
| 002B             | 40044              | int       | Reserved                        |                                                                                                    | Write-in inhibit |
| 002C             | 40045              | int       | Reserved                        |                                                                                                    | Write-in inhibit |
| 002D             | 40046              | int       | Reserved                        |                                                                                                    | Write-in inhibit |
| 002E             | 40047              | int       | Reserved                        |                                                                                                    | Write-in inhibit |
| 002F             | 40048              | int       | Reserved                        |                                                                                                    | Write-in inhibit |
| 0030             | 40049              | int       | Measurement display<br>ON/OFF   | 0: ON, 1: OFF                                                                                                    |                  |
| 0031             | 40050              | int       | Reserved                        |                                                                                                    | Write-in inhibit |
| 0032             | 40051              | int       | Reserved                        |                                                                                                    | Write-in inhibit |
| 0033             | 40052              | int       | Reserved                        |                                                                                                    | Write-in inhibit |
| 0034             | 40053              | int       | Reserved                        |                                                                                                    | Write-in inhibit |
| 0035             | 40054              | int       | ID code                         | 0000 to 9999                                                                                                    |                  |
| 0036             | 40055              | int       | Reserved                        |                                                                                                    | Write-in inhibit |
| ~                | ~                  |           | Reserved                        |                                                                                                    | Write-in inhibit |
| 007C             | 40125              | int       | Current calibration 4 mA<br>*1  | 300 to 8000                                                                                                    |                  |
| 007D             | 40126              | int       | Current calibration 20 mA<br>*1 | 11000 to 22000                                                                                                    |                  |
| 007E             | 40128              |           | Reserved                        |                                                                                                    | Write-in inhibit |

\*1) Perform current calibration, cancel the test. The operation mode will return from the test state to the measurement state.

### 7.2.2 Word data [Read-out/Write-in]: Function code [03<sub>H</sub>, 06<sub>H</sub>]

| Relative<br>address | Register<br>number | Data type | Parameter          | Read-out data       | Remarks          |
|---------------------|--------------------|-----------|--------------------|---------------------|------------------|
|                     | 41XXX              |           |                    |                     |                  |
| 03E8                | 41001              | int       | Zero adjustment *2 | 0: Clear, 1: Adjust |                  |
| 03E9                | 41002              | int       | Reserved           |                     | Write-in inhibit |
| 03EA                | 41003              | int       | Reserved           |                     | Write-in inhibit |
| 03EB                | 41004              | int       | Reserved           |                     | Write-in inhibit |
| 03EC                | 41005              | int       | Reserved           |                     | Write-in inhibit |
| 03ED                | 41006              | int       | Reserved           |                     | Write-in inhibit |
| 03EE                | 41007              | int       | Reserved           |                     | Write-in inhibit |
| 03EF                | 41008              | int       | Reserved           |                     | Write-in inhibit |
| 03E0                | 41009              | int       | Reserved           |                     | Write-in inhibit |
| 03E1                | 41010              | int       | Reserved           |                     | Write-in inhibit |

The address data indicated below is not stored in the main unit.

| Relative<br>address | Register<br>number | Data type | Parameter        | Read-out data                                                  | Remarks                                                                                                    |
|---------------------|--------------------|-----------|------------------|----------------------------------------------------------------|----------------------------------------------------------------------------------------------------|
|                     | 41XXX              |           |                  |                                                                |                                                                                                    |
| 03F2                | 41011              | int       | Reserved         |                                                                | Write-in inhibit                                                                                                    |
| 03F3                | 41012              | int       | Current check *1 | 0: 0.8mA, 1: 4mA, 2: 8mA, 3: 12mA, 4: 16mA, 5: 20mA, 6: 23.2mA |                                                                                                    |
| 03F4                | 41013              | int       | DO ON/OFF *1     | 0: ON, 1: OFF                                                  |                                                                                                    |
| 03F5                | 41014              | int       | Pulse check *1   | 0: STOP, 1: START(1PULSE/S)                                    |                                                                                                    |
| 03F6                | 41015              | int       | Test mode *1     | 0: Not use, 1: Set                                             |                                                                                                    |
| 03F7                | 41016              | int       | Tracking time    | 0 to 900sec                                                    |                                                                                                    |
| 03F8                | 41017              | int       | Simulated input  | -120 to 120%                                                   |                                                                                                    |
| 03F9                | 41018              | int       | Reserved         |                                                                | Write-in inhibit                                                                                                    |
| 03FA                | 41019              | int       | Reserved         |                                                                | Write-in inhibit                                                                                                    |
| 03FB                | 41020              | int       | Test cancel *1   | 0: Termination                                                 | Test<br>cancellation for<br>current<br>calibration,<br>current check,<br>DO ON/OFF,<br>pulse check, and<br>test mode |
| 03FC                | 41021              | int       | Total reset      | 0: Not res, 1: Reset                                           |                                                                                                    |
| 03FD                | 41022              | int       | Reserved         |                                                                | Write-in inhibit                                                                                                    |
| 03FE                | 41023              | int       | Reserved         |                                                                | Write-in inhibit                                                                                                    |
| 03FF                | 41024              | int       | Reserved         |                                                                | Write-in inhibit                                                                                                    |
| 0422                | 41025              | int       | Reserved         |                                                                | Write-in inhibit                                                                                                    |

\*1) Perform current check, DO ON/OFF, pulse check, or test mode, and then cancel the test. The operation mode will return from the test state to the measurement state.

\*2) After performing zero point adjustment, check that the status of the data is "1: Zero point adjustment successful" by reading out the zero point adjustment of function code 04H.

| Relative<br>address | Register<br>number | Data type     | Parameter                               | Read-out data                   | Remarks                   |
|---------------------|--------------------|---------------|-----------------------------------------|---------------------------------|---------------------------|
|                     | 3XXXX              |               |                                         |                                 |                           |
| 0000                | 30001              | unsigned int  | RAS information                         | Hexadecimal data                |                           |
| 0001                | 30002              | int           | Reserved                                |                                 |                           |
| 0002                | 30003              | float         | Flow velocity                           | 32-bit floating data, Unit: m/s |                           |
| 0004                | 30005              | float         | Volume flow rate                        | 32-bit floating data            | Unit: VOLUME<br>FLOW UNIT |
| 0006                | 30007              | float         | Volume flow rate (%)                    | 32-bit floating data            | Unit (%)                  |
| 0008                | 30009              | double        | Forward total flow rate                 | 64-bit floating data            | Unit: Total flow<br>unit  |
| 000C                | 30013              | double        | Reserved                                |                                 |                           |
| 0010                | 30017              | long          | Forward total flow rate pulse           | No decimal point                | Unit: Pulse               |
| 0012                | 30019              | long          | Reserved                                |                                 |                           |
| 0014                | 30021              | long          | Forward total flow rate (integer part)  | No decimal point                | Unit: Total flow<br>unit  |
| 0016                | 30023              | float         | Pipe temperature                        |                                 | Unit: °C                  |
| 0018                | 30025              | float         | Reserved                                |                                 |                           |
| 001A                | 30027              | float         | Reserved                                |                                 |                           |
| 001C                | 30029              | double        | Reserved                                |                                 |                           |
| 0020                | 30033              | double        | Reserved                                |                                 |                           |
| 0024                | 30037              | long          | Reserved                                |                                 |                           |
| 0026                | 30039              | long          | Reserved                                |                                 |                           |
| 0028                | 30041              | float         | Reserved                                |                                 |                           |
| 002A                | 30043              | float         | Reserved                                |                                 |                           |
| 002C                | 30045              | float         | Reserved                                |                                 |                           |
| 002E                | 30047              | float         | Reserved                                |                                 |                           |
| 0030                | 30049              | float         | Reserved                                |                                 |                           |
| 0032                | 30051              | double        | Reserved                                |                                 |                           |
| 0036                | 30055              | double        | Reserved                                |                                 |                           |
| 003A                | 30059              | long          | Reserved                                |                                 |                           |
| 003C                | 30061              | long          | Reserved                                |                                 |                           |
| 003E                | 30063              | int           | Reserved                                |                                 |                           |
| ~                   | ~                  |               | Reserved                                |                                 |                           |
| 0050                | 30081              | unsigned char | 1st and 2nd characters of vendor name   | 14 characters of ASCII code     |                           |
| 0051                | 30082              | unsigned char | 3rd and 4th characters of vendor name   |                                 |                           |
| 0052                | 30083              | unsigned char | 5th and 6th characters of vendor name   |                                 |                           |
| 0053                | 30084              | unsigned char | 7th and 8th characters of vendor name   |                                 |                           |
| 0054                | 30085              | unsigned char | 9th and 10th characters of vendor name  |                                 |                           |
| 0055                | 30086              | unsigned char | 11th and 12th characters of vendor name |                                 |                           |
| 0056                | 30087              | unsigned char | 13th and 14th characters of vendor name |                                 |                           |
| 0057                | 30088              | unsigned char | 1st and 2nd character of type           | 16 characters of ASCII code     |                           |
| 0058                | 30089              | unsigned char | 3rd and 4th character of type           |                                 |                           |
| 0059                | 30090              | unsigned char | 5th and 6th character of type           |                                 |                           |
| 005A                | 30091              | unsigned char | 7th and 8th character of type           |                                 |                           |
| 005B                | 30092              | unsigned char | 9th and 10th character of type          |                                 |                           |
| 005C                | 30093              | unsigned char | 11th and 12th character of type         |                                 |                           |

# 7.2.3 Word data [Read-out only]: Function code $[04_H]$

| Relative address | Register<br>number | Data type     | Parameter                         | Read-out data                                                                      | Remarks |
|------------------|--------------------|---------------|-----------------------------------|------------------------------------------------------------------------------------|---------|
| 005D             | 30094              | unsigned char | 13th and 14th character of type   |                                                                                    |         |
| 005E             | 30095              | unsigned char | 15th and 16th character of type   |                                                                                    |         |
| 005F             | 30096              | unsigned char | 1st and 2nd characters of version | 8 characters of ASCII code                                                         |         |
| 0060             | 30097              | unsigned char | 3th and 4th characters of version |                                                                                    |         |
| 0061             | 30098              | unsigned char | 5th and 6th characters of version |                                                                                    |         |
| 0062             | 30099              | unsigned char | 7th and 8th characters of version |                                                                                    |         |
| 0063             | 30100              | int           | Reserved                          |                                                                                    |         |
| ~                | ~                  |               | Reserved                          |                                                                                    |         |
| 00E2             | 30227              | int           | Zero adjustment                   | 0: Zero point clear, 1: Zero adjustment successful,<br>-1: Zero adjustment failure |         |
| 00E3             | 30228              | int           | Reserved                          |                                                                                    |         |

# 8. PC LOADER SOFTWARE

## 8.1 Copyright of This Software

The copyright of this software belongs to Fuji Electric Co., Ltd. No part of this software may be reproduced or transmitted in any form.

### 8.2 Overview

Using this software, you can set, read and display relevant graphs of this instrument on your PC with ease. Your data can be easily edited with Microsoft Excel because you can save your data in CSV file format. Note) Microsoft Excel is the registered Trademark of the Microsoft Corporation in the United States.

### 8.3 Download PC Loader Software

The latest version of the PC loader software can be downloaded from our website.

Please carefully review the information on the website and the instructions for using the software (license agreement).

URL: https://www.fujielectric.co.jp/products/instruments/software/top.html

Click the ultrasonic flowmeter from the URL to download the FSZ PC loader software.

### 8.4 PC to Be Used

### 8.4.1 Interface

RS232C port or RS485 port, MODBUS communication protocol

### 8.4.2 OS

Windows 10 (Enterprise, Pro) / Windows 11 (Pro)

The editions in parentheses are those for which operation has been verified. .NET Framework 4.5/4.6/4.7/4.8

Note: Windows is a registered trademark of Microsoft Corporation. Note: The Microsoft .NET Framework is a registered trademark of Microsoft Corporation.

# 8.5 Installing of Software

(1) Double-click the installer "FSZ\_Loader\_Ver1000J.msi". \* The version number indicated is a display example.

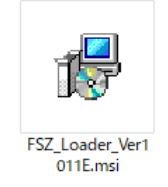

Fig. 8-1 <Install file>

(2) When the setup wizard starts, click the [Next] button. To cancel the installation, click the [Cancel] button.

| 븅 FSZ Loader ENG                                                                                                    | -                                                            |                                           |
|----------------------------------------------------------------------------------------------------|--------------------------------------------------------------|-------------------------------------------|
| Welcome to the FSZ Loader ENG Setup                                                                                                    | Wizard                                                       |                                           |
| The installer will guide you through the steps required to install FSZ L                                                                                                    | .oader ENG on                                                | your computer.                            |
| WARNING: This computer program is protected by copyright law an<br>Unauthorized duplication or distribution of this program, or any portion<br>or criminal penalties, and will be prosecuted to the maximum extent p | d international ti<br>n of it, may resu<br>iossible under th | reaties.<br>It in severe civil<br>ne law. |
| Cancel                                                                                                    | < Back                                                       | Next >                                    |

Fig. 8-2 < Setup wizard screen >

(3) There is a query about selection of installation folder. Click the [Next] button to install the software in that folder. To specify a folder click the [Browse] button and select, or enter directly. To return to the previous screen, click the [Previous] button. To cancel the installation, click the [Cancel] button.

| 闄 FSZ Loader ENG                                                                                    | -      |              | ×     |
|----------------------------------------------------------------------------------------------------|--------|--------------|-------|
| Select Installation Folder                                                                          |        | (            |       |
| The installer will install FSZ Loader ENG to the following folder.                                  |        |              |       |
| To install in this folder, click "Next". To install to a different folder, enter it be              | low or | click ''Brow | ise". |
| Eolder:<br>C:\Fuji Electric\FSZ ENG\                                                                |        | Browse       |       |
|                                                                                                    |        | Disk Cost    |       |
| Install FSZ Loader ENG for yourself, or for anyone who uses this compute<br>O Everyone<br>④ Just me | r:     |              |       |
| Cancel < Back                                                                                       |        | Next         | >     |

Fig. 8-3 <Select installation folder screen>

(4) Screen is displayed to confirm installation. Click the [Next] button to execute the installation. To return to the previous screen, click the [Previous] button. To cancel the installation, click the [Cancel] button.

| FSZ Loader ENG                           |                       | -      |   | × |
|------------------------------------------|-----------------------|--------|---|---|
| Confirm Installation                     |                       |        | [ |   |
| The installer is ready to install FSZ Lo | bader ENG on your com | puter. |   |   |
| Click "Next" to start the installation.  |                       |        |   |   |
|                                          |                       |        |   |   |
|                                          |                       |        |   |   |
|                                          |                       |        |   |   |
|                                          |                       |        |   |   |
|                                          |                       |        |   |   |
|                                          |                       |        |   |   |
|                                          |                       |        |   |   |
|                                          |                       |        |   |   |
|                                          |                       |        |   |   |

Fig. 8-4 <Installation confirmation screen>

- (5) If a "User Account Control" screen is displayed, click the [Yes] button to permit the computer change.
- (6) Execute installation.
- (7) The Installation Complete screen is displayed. Click the [Close] button to exit the installation screen.

| 闄 FSZ Loader ENG                                                          | —      |       | ×   |
|---------------------------------------------------------------------------|--------|-------|-----|
| Installation Complete                                                     |        |       | 5   |
| FSZ Loader ENG has been successfully installed.<br>Click "Close" to exit. |        |       |     |
| Please use Windows Update to check for any critical updates to the .NET   | Framev | vork. |     |
| Cancel < Back                                                             |        | CI    | ose |

Fig. 8-5 < Installation complete screen >

- (8) After installation, the start menu and the application ("FSZ Loader V1000E") that has been installed in the desktop are created.
  - \* The version number indicated is a display example.

## 8.6 Startup Method

To start the loader, click on "FSZ Loader V1000E" from the Start menu or from the shortcut on the desktop. \* The version number indicated is a display example.

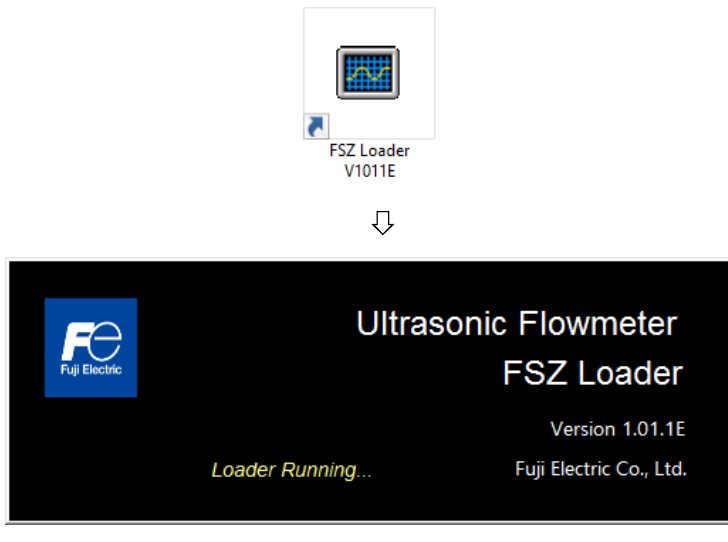

Fig. 8-6 < Start screen >

It communicates with the flowmeter to obtain diameter and unit information.

A message appears if a communication error occurs. Click [OK], and check the "Communication" settings at the menu screen that appears.

| Fe FSZ Loader RS485<br>Communication File Version | I                    |        |         |             | - 🗆 × |
|---------------------------------------------------|----------------------|--------|---------|-------------|-------|
| MEASURE                                           | URE TRANSIT TIME RAS | RAS    | DISPLAY | MAINTENANCE | Evit  |
| PROCESS SETTING                                   | RANGE                | STATUS | SYSTEM  | PV Read     | Exit  |
|                                                   |                      |        |         |             |       |
|                                                   |                      |        |         |             |       |
|                                                   |                      |        |         |             |       |
|                                                   |                      |        |         |             |       |
|                                                   |                      |        |         |             |       |
|                                                   |                      |        |         |             |       |
|                                                   |                      |        |         |             |       |
|                                                   |                      |        |         |             |       |
|                                                   |                      |        |         |             |       |
|                                                   |                      |        |         | 8A L        | 16:58 |

Fig. 8-7 < Menu screen >

Click the menu bar and each function button to execute a desired function. Note) When communication cables are removed and then reconnected, restart the loader software.

### 8.6.1 Communications

Click "Communication" on the menu bar on the Menu screen, and the following setup screen appears.

| 🔝 Set up for Serial Commu | unication X |
|---------------------------|-------------|
| Port No.                  | COM1 ~      |
| Serial Method             | RS485 ~     |
| Station No.               | 1           |
| Speed                     | 38400BPS ~  |
| Parity                    | ODD ~       |
| Stop bit                  | 1 ~         |
|                           |             |
| Retry                     | 3 ~         |
| SETTING                   | Cancel      |

Fig 8-8 <Set up for Serial Communication"

Click [SETTING] to complete the changes. The software will communicate with the flowmeter to obtain the language and unit information. Click [Cancel] if you do not want to save the changes.

| Table 8-1 | <serial< th=""><th>communication</th><th>advanced</th><th>settinas&gt;</th></serial<> | communication | advanced | settinas> |
|-----------|---------------------------------------------------------------------------------------|---------------|----------|-----------|
|           | 001101                                                                                | oominiamoadon | aaranooa | ootanigo  |

| Item                    | Content                                   |
|-------------------------|-------------------------------------------|
| Port No. (COM port No.) | Select any from COM1 to COM20             |
| Communication Method    | Select RS485                              |
| Station No.             | Select any from 1 to 31.                  |
| Speed                   | Select 9600 BPS, 19200 BPS, or 38400 BPS. |
| Parity                  | Select NONE, EVEN, or ODD.                |
| Stop Bit                | Select 1 bit or 2 bit.                    |
| Retry                   | Specify in the range of 0 to 5.           |

\*The factory default setting of the transmitter is "RS485/ST1/38400 BPS/odd/1-bit".

#### How to check the PC COM port

For Windows 10

- Right-click on the Start button and left-click Device Manager.
- Start the Device Manager.
- Double-click Ports (COM and LPT) in Device Manager.
- Check the available port names and COM port Nos. listed below.

### 8.6.2 File

On the menu screen, click "File" in the menu bar and then select "File save" or "Open file".

### 8.6.2.1 Save file

This function is used to read the parameters set in the flowmeter all at once to the computer side, and then save the read parameters to a specified location in CSV format.

By clicking [Save], the following screen is displayed. Specify the location to which the parameters are to be saved and the file name, and click the [Save] button to upload. By clicking the [Save] button, the parameters set in the flowmeter are read to the computer side, and a CSV file is saved to the specified location. Furthermore, the read parameter values are updated to the cells and list boxes of each PC Loader setting screen (Settings screens from Section 8.7 "Structure of Function" onward).

If you click the [Cancel] button, the parameters will not be downloaded.

Default file name: "param\_MMDDYYHHMMSS.csv"

The file name can be changed.

Note) Perform this function when the communication function works normally, otherwise you cannot use this function.

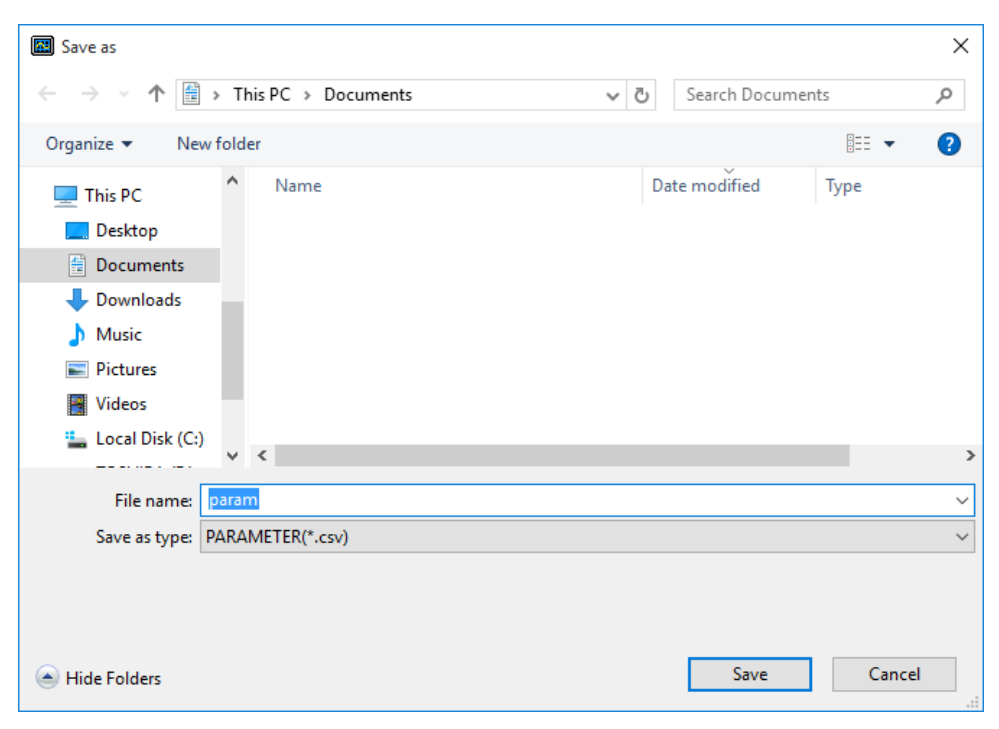

Fig. 8-9 <Save: Save file selection screen>

### 8.6.2.2 Open file

This function reads the values contained in the CSV file saved to the PC when save file to the cells and list boxes of each PC Loader setting screen (Settings screens from Section 8.7 "Structure of Function" onward).

By clicking Open file, the following screen is displayed. Specify the location and file name of the previously saved file, and click the [Open] button to read the file. The file format is ".csv". Values are then read to the cells and list boxes of each PC Loader setting screen (Settings screens from Section 8.7 "Structure of Function" onward).

At this point, parameters have not been written to the flowmeter. To write parameters to the flowmeter, click the [SETTING] button at each setting screen to write the parameters. If you click the [Cancel] button, the parameters will not be read.

Note) Perform this function when the communication function works normally, otherwise you cannot use this function.

| 🔳 Open the file                              |           |                              |     |        |                 |          | ×      |
|----------------------------------------------|-----------|------------------------------|-----|--------|-----------------|----------|--------|
| $\leftrightarrow \rightarrow \cdot \uparrow$ | Ì → This  | PC > Documents               | ~ ( | 5      | Search Documer  | nts      | م<br>ر |
| Organize 🔻 Ne                                | ew folder |                              |     |        |                 | = - [    | . ?    |
| 📌 Quick access                               | ^         | Name                         |     | Dat    | e modified      | Туре     |        |
| 📃 Desktop                                    | *         | param_20220720125343.csv     |     | 7/2    | 0/2022 12:53 PM | CSV File |        |
| 👆 Downloads                                  | *         |                              |     |        |                 |          |        |
| Documents                                    | *         |                              |     |        |                 |          |        |
| Pictures                                     | *         |                              |     |        |                 |          |        |
| 🁌 Music                                      |           |                              |     |        |                 |          |        |
| Service                                      |           |                              |     |        |                 |          |        |
| 📑 Videos                                     |           |                              |     |        |                 |          |        |
| \land OneDrive                               |           |                              |     |        |                 |          |        |
| 💻 This PC                                    |           |                              |     |        |                 |          |        |
| E Desktop                                    |           |                              |     |        |                 |          |        |
| 🔮 Documents                                  |           |                              |     |        |                 |          |        |
| 👆 Downloads                                  | ~ <       | C                            |     |        |                 |          | >      |
|                                              | File nan  | me: param_20220720125343.csv |     | $\sim$ | PARAMETER(*.c   | sv)      | ~      |
|                                              |           |                              |     |        | Open            | Can      | cel    |

Fig. 8-10 < Open: Read file selection screen>

### 8.6.3 Version

On the menu screen, by clicking [Version] on the menu bar, the following screen is displayed. \* The version number indicated is a display example.

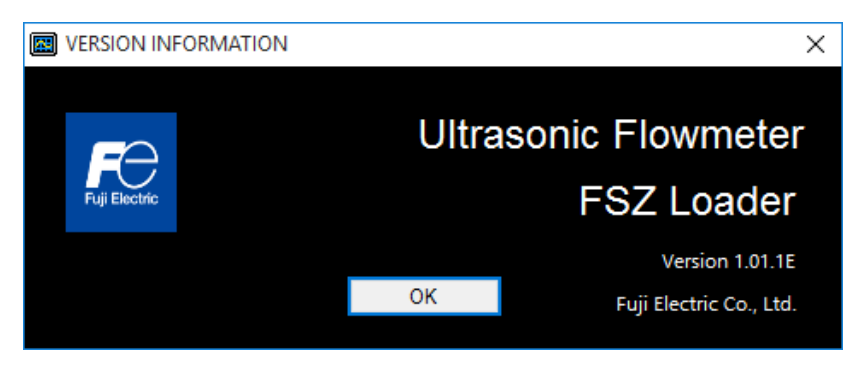

Fig. 8-11 <Version screen>

Click the [OK] button to close the screen.

# 8.7 Structure of Function

Functions with loader are as follows:

#### Table 8-2 <Function>

| Function        | Outline                                            |
|-----------------|----------------------------------------------------|
| SYSTEM          | Performs version display and system settings.      |
| PROCESS SETTING | Sets piping specifications.                        |
| RANGE           | Performs range-related settings.                   |
| STATUS          | Performs status output and total-related settings. |
| DISPLAY         | Performs LED display settings.                     |
| MEASURE         | Displays trends for flow rates, etc.               |
| TRANSIT TIME    | Displays the measurement information.              |
| RAS             | Read-in RAS.                                       |
| MAINTENANCE     | Conducts AO adjustment and AO/DO test.             |
| PV Read         | Displays measurements for station No. 1 to No. 31. |

| Fe FSZ Loader RS485     Communication File Version | n            |        |         |             | - 🗆 X   |
|----------------------------------------------------|--------------|--------|---------|-------------|---------|
| MEASURE                                            | TRANSIT TIME | RAS    | DISPLAY | MAINTENANCE |         |
| PROCESS SETTING                                    | RANGE        | STATUS | SYSTEM  | PV Read     | Exit    |
|                                                    |              |        |         |             |         |
|                                                    |              |        |         |             |         |
|                                                    |              |        |         |             |         |
|                                                    |              |        |         |             |         |
|                                                    |              |        |         |             |         |
|                                                    |              |        |         |             |         |
|                                                    |              |        |         |             |         |
|                                                    |              |        |         |             |         |
|                                                    |              |        |         |             |         |
|                                                    |              |        |         | 8A          | L 16:58 |

### Fig. 8-12 < Menu screen >

# 8.8 Common Functions on Setting Screen

The [SETTING] button, [READ] button, and [Check ON/OFF] check-box button are common functions on the setting screen.

| MEASU    | RE     | TRANSIT TIME   | RAS     | DISPLAY | MAINTENANCE | Evi4 |
|----------|--------|----------------|---------|---------|-------------|------|
| ROCESS S | ETTING | RANGE          | STATUS  | SYSTEM  | PV Read     |      |
|          | RANGE  |                |         |         |             |      |
| ETTING   |        | MPING          | $\sim$  |         |             |      |
|          |        | LUME FLOW UNIT | ~       |         |             |      |
|          |        | TOFF           | [L/min] |         |             |      |
| READ     |        | LIBRATION ZERO | [L/min] |         |             |      |
| Check    |        | LIBRATION SPAN | [%]     |         |             |      |
| ON/OFF   | 🗆 FUI  | LL SCALE       | [L/min] |         |             |      |
|          |        | RNOUT          | ~       |         |             |      |
|          | 🗆 BUI  | RNOUT TIMER    | [sec]   |         |             |      |
|          |        |                |         |         |             |      |
|          |        |                |         |         |             |      |

Fig. 8-13 <Example of settings screen>

Select items you want to set and read by checking their check boxes (" $\square$ "). Clear (" $\square$ ") the check-box of an item when you do not want to select the item (or you want to unselect it). Version information can only be read-in.

| [SETTING] ·····      | Sends the setting of the selected item (check box set to (" $\square$ ") to the        |
|----------------------|----------------------------------------------------------------------------------------|
|                      | flowmeter, reflecting the flowmeter response value on the setting.                     |
|                      | This is always required when the setting is changed.                                   |
| [READ]·····          | Reads the setting of the selected item (check box set to (" $\square$ ") from          |
|                      | the flow, reflecting the flowmeter response value on the setting.                      |
| [Check ON/OFF] ····· | Check the check box (" $\square$ ") to select all the items. (The check boxes          |
|                      | for all the items are checked (" $\square$ ")). Keep the check box blank ( $\square$ ) |
|                      | to cancel the selection of all the items. (The check boxes for all the                 |
|                      | items are made blank ( $\Box$ ).                                                       |

# 8.9 System Setting

Click the [SYSTEM] button on the menu screen, and the following screen appears.

|                      | TRANSIT TIME       | RAS                                    | DISPLAY | MAINTENANCE | Evi4 |
|----------------------|--------------------|----------------------------------------|---------|-------------|------|
| ROCESS SETTING RANGE |                    | STATUS                                 | SYSTEM  | PV Read     | EXIL |
|                      | DISPLAY ON / OFF   | ID No. Setting                         |         |             |      |
| ETTING               | ~                  |                                        |         |             |      |
|                      | VERSION            |                                        |         |             |      |
| READ                 | (PE                |                                        |         |             |      |
| V                    | ersion(MAIN)       |                                        |         |             |      |
| Check                | ersion(UI)         |                                        |         |             |      |
|                      | MMUNICATION        |                                        |         |             |      |
|                      | BAUD RATE          | ×                                      | ·       |             |      |
|                      |                    |                                        | *       |             |      |
|                      | PARITY             | `````````````````````````````````````` |         |             |      |
|                      | PARITY<br>STOP BIT |                                        |         |             |      |

Fig. 8-14 < System setting screen >

For details on system settings, refer to Table 8-3.

Table 8-3 <System settings>

| Item               |             | Content                                                                                                    |  |
|--------------------|-------------|----------------------------------------------------------------------------------------------------|--|
| LED display ON/OFF |             | Select ON (default setting) or OFF.                                                                                               |  |
| ID No. Setting     |             | Enter in range of 0000 to 9999. (factory default: 0000)                                                                           |  |
| VERSION            |             | Read only                                                                                                    |  |
| CON                | MUNICATION  | Note) If the setting is changed, a communication error will occur after the change. Match the settings in "8.6.1 Communications". |  |
|                    | BAUD RATE   | Select from 9600 bps, 19200 bps, or 38400 bps (factory default).                                                                  |  |
|                    | PARITY      | Select from NONE, ODD (factory default), or EVEN.                                                                                 |  |
|                    | STOP BIT    | Select from 1 bit (factory default) or 2 bit.                                                                                     |  |
|                    | STATION No. | Enter in range of 1 to 31. (factory default: 1)                                                                                   |  |

# 8.10 Process Setting

Click the [PROCESS SETTING] button on the Menu screen, and the following screen appears.

| MEAS                  | URE    | TRANSIT TIME       | RAS           | DISPLAY   | MAINTENANCE |      |
|-----------------------|--------|--------------------|---------------|-----------|-------------|------|
| PROCESS SETTING RANGE |        |                    | STATUS SYSTEM |           | PV Read     | Exit |
| FALLATION S           | ETUP   | ^                  |               |           |             |      |
|                       | PIPE   |                    |               |           |             |      |
| SETTING               |        | JTER DIAMETER      |               | [mm]      |             |      |
|                       |        | PE MATERIAL        |               | ~         |             |      |
|                       |        | ALL THICKNESS      |               | [mm]      |             |      |
| READ                  |        | ND OF FLUID        |               | ~         |             |      |
|                       | 🗆 FL   | UID SOUND VELOCITY |               | [m/s]     |             |      |
| Check                 |        | SCOSITY            |               | [E-6m2/s] |             |      |
| 010017                | 🗆 FL   | OW DIRECTION       |               | ~         |             |      |
|                       | ZERO A | DJUSTMENT          |               |           |             |      |
|                       |        | CLEAR              | SET ZERO      |           |             |      |

Fig. 8-15 <Installation setting screen>

For details on installation settings, refer to Table 8-4.

• Fluid sound velocity: When the fluid type is fluid sound velocity, the display is valid.

### ZERO ADJUSTMENT

[CLEAR].....Clears zero calibration.

[SET ZERO].....Executes zero calibration adjustment.

| Table 8-4 < Piping Specifications > |
|-------------------------------------|
|-------------------------------------|

| Item                    | Content                                                                                                    |
|-------------------------|----------------------------------------------------------------------------------------------------|
| OUTER DIAMETER          | Enter in the range from 5.00 to 99.99 mm (two decimal places).<br>(Factory default: FSZ08: 13.80, FSZ15: 21.70, FSZ25: 34.00 [mm]) |
| PIPE MATERIAL           | Select from carbon steel, stainless steel (factory default), copper, PVC, PFA, PTFE. (Select PVC for PP, PVDF)                     |
| WALL THICKNESS          | Enter in the range from 0.10 to 99.9 mm (two decimal places).<br>(Factory default: FSZ08: 2.00, FSZ15: 2.50, FSZ25: 3.00 [mm])     |
| KIND OF FLUID           | Select from water (factory default), seawater, or fluid sound velocity.                                                            |
| FLUID SOUND<br>VELOCITY | Enter in the range from 1000 to 2000 m/s (no decimal point). (When the fluid type is "fluid sound velocity")                       |
| VISCOSITY               | Enter in the range from 0.001 to 9.999 E-6m <sup>2</sup> /s (factory default: 1.004 E-6m <sup>2</sup> /s).                         |
| FLOW DIRECTION          | Select from ←Right-to-left and→ Left-to-right.                                                                                     |

# 8.11 Range Setting

Click the [RANGE] button on the Menu screen, and the following screen appears.

| MEASU                 | RE               | TRANSIT TIME   | RAS     | DISPLAY | MAINTENANCE | <b>F</b> !4 |
|-----------------------|------------------|----------------|---------|---------|-------------|-------------|
| PROCESS SETTING RANGE |                  | STATUS         | SYSTEM  | PV Read | Exit        |             |
|                       | RANGE            |                |         |         |             |             |
| ETTING                | DA               | MPING          | $\sim$  |         |             |             |
|                       |                  | LUME FLOW UNIT | ~       |         |             |             |
|                       | CUT OFF          |                | [L/min] |         |             |             |
| READ                  | CALIBRATION ZERO |                | [L/min] |         |             |             |
| Check                 | CALIBRATION SPAN |                | [%]     |         |             |             |
| ON/OFF                | □ FULL SCALE     |                | [L/min] |         |             |             |
|                       | 🗆 BUI            | RNOUT          | $\sim$  |         |             |             |
|                       | 🗆 BUI            | RNOUT TIMER    | [sec]   |         |             |             |
|                       |                  |                |         |         |             |             |
|                       |                  |                |         |         |             |             |

Fig. 8-16 <Range setting screen>

For details of "Range setting," refer to Table 8-5 on the next page.

| Item              | Content                                                                                           |
|-------------------|---------------------------------------------------------------------------------------------------|
| DAMPING           | Select from 0 sec, 1 sec, 3 sec, 5 sec, 10 sec, 30 sec, 60 sec and 90 sec.                        |
| VOLUME FLOW UNIT  | Select L.                                                                                         |
| CUT OFF           | FSZ08: 0.00 to 99.99 [L/min], (factory default 0.15 [L/min])                                      |
|                   | FSZ15: 0.0 to 999.9 [L/min], (factory default 0.5 [L/min])                                        |
|                   | FSZ25: 0.0 to 999.9 [L/min], (factory default 1.5 [L/min])                                        |
|                   | Enter in the 0 to 5 m/s range for flow velocity conversion.                                       |
| CALIBRATION ZERO  | FSZ08: -99.99 to 99.99 [L/min], (factory default 0.00 [L/min])                                    |
|                   | FSZ15: -999.9 to 999.9 [L/min], (factory default 0.0 [L/min])                                     |
|                   | FSZ25: -999.9 to 999.9 [L/min], (factory default 0.0 [L/min])                                     |
|                   | Enter in the $\pm 5$ m/s range for flow velocity conversion.                                      |
| CALIBRATION SPAN  | Enter in the 0.0 to 200.00% (factory default: 100%) range up to 2 places after the decimal point. |
| FULL SCALE        | FSZ08: 0.00 to 99.99 [L/min], (factory default 15.00 [L/min])                                     |
|                   | FSZ15: 0.0 to 999.9 [L/min], (factory default 50.0 [L/min])                                       |
|                   | FSZ25: 0.0 to 999.9 [L/min], (factory default 150.0 [L/min])                                      |
|                   | Enter in the 0, 0.3 to 5 m/s range for flow velocity conversion.                                  |
| BURNOUT (current) | Select from HOLD (factory default), UPPER LIMIT, LOWER LIMIT, and ZERO.                           |
| BURNOUT TIMER     | Enter in the 10 to 900 sec (factory default: 10 sec) range.                                       |

# 8.12 STATUS

| MEAS            | MEASURE TRANSIT TIME |        | RAS<br>STATUS | DISPLAY  | MAINTENANCE<br>PV Read | Exit   |
|-----------------|----------------------|--------|---------------|----------|------------------------|--------|
| PROCESS SETTING |                      | RANGE  |               |          |                        |        |
|                 |                      | TUS    |               |          |                        |        |
| TTINC           | DO1                  |        |               | DO2      |                        |        |
| THNG            |                      | СТ     |               | □ SELECT |                        | $\sim$ |
|                 |                      | ACT    | ~             |          | ~                      |        |
| READ            |                      |        |               |          |                        |        |
|                 |                      | RATE   | ~             |          |                        |        |
| Check<br>ON/OFF |                      | EWIDTH | ~             |          |                        |        |
|                 |                      |        | [sec]         |          |                        |        |
|                 |                      |        |               |          |                        |        |
|                 |                      |        |               |          |                        |        |
|                 |                      |        |               |          |                        |        |

Click the [STATUS] button on the Menu screen, and the following screen appears.

Fig. 8-17 <Status output setting screen>

For details of "Status output setting," refer to Table 8-6 on the next page.

| utput> |
|--------|
| )      |

|            | Item                 | Content                                                                                                    |
|------------|----------------------|----------------------------------------------------------------------------------------------------|
| DO1        | OUTPUT               | Select from Not Use (factory default), All Alarms, Hardware Error, Process Error, Range Over/Pulse Range Over, Negative Flow Direction, and Total Flow Pulse.                                       |
|            | CONTACT<br>OPERATION | Select operation ON (factory default) and operation OFF.                                                                                                    |
| DO2        | OUTPUT               | Select from Not Use (factory default), All Alarms, Equipment Error, Process Error, Range Over/Pulse Range Over, and Negative Flow Direction.                                                        |
|            | CONTACT<br>OPERATION | Select operation ON (factory default) and operation OFF.                                                                                                    |
| TOTAL RATE |                      | Select from FSZ08: 0.1, 1, 10, 100, 1000 [L] (factory default 10 [L]),<br>FSZ15: 0.1, 1, 10, 100, 1000 [L] (factory default 10 [L]), and<br>FSZ25: 1, 10, 100, 10000 [L] (factory default 100 [L]). |
| PULSE W    | IDTH                 | Select from 5 ms, 10 ms, 50 ms, 100 ms, and 200 ms.                                                                                                    |
| BURNOU     | T TIMER              | Enter in the 10 to 900 sec (factory default: 10 sec) range.                                                                                                    |

# 8.13 Display Setting

Click the [DISPLAY] button on the Menu screen, and the following screen appears.

| mLA.            | SURE                                                                                     | TRANSIT TIME      | RAS | DISPLAY | MAINTENANCE |      |
|-----------------|------------------------------------------------------------------------------------------|-------------------|-----|---------|-------------|------|
| PROCESS SETTING |                                                                                          | TING RANGE STATUS |     | SYSTEM  | PV Read     | Exit |
|                 |                                                                                          | REMENT DISPLAY    |     |         |             |      |
| ETTING          | O FLOW RATE VALUE / FLOW RATE(%)     O FLOW RATE VALUE / TEMPERATURE       O TOTAL VALUE |                   |     |         |             |      |
| READ            |                                                                                          | L POINT           | ~   |         |             |      |
| Check<br>ON/OFF |                                                                                          | TOTAL RESET       |     |         |             |      |
|                 |                                                                                          |                   |     |         |             |      |
|                 |                                                                                          |                   |     |         |             |      |
|                 |                                                                                          |                   |     |         |             |      |

Fig. 8-18 < Display setting screen>

For details on display settings, refer to Table 8-7.

[TOTAL RESET] ..... Clears the total flow rate to zero.

Table 8-7 < Display setting>

| Item                | Content                                                                                                    |
|---------------------|----------------------------------------------------------------------------------------------------|
| MEASUREMENT DISPLAY | Select from FLOW RATE VALUE / FLOW RATE (%), FLOW RATE VALUE / TEMPERATURE, and TOTAL VALUE.                                               |
| DECIMAL POINT       | Select from FSZ08: 0.01, 0.1, 1 (factory default: 0.1),<br>FSZ15: 0.1, 1 (factory default: 0.1), and<br>FSZ25: 0.1, 1 (factory default: 1) |

# 8.14 Measurement

| MEASURE                                                                                                |             |     |          |                  |      |                             |               |           | -                  |        | ×            |
|----------------------------------------------------------------------------------------------------|-------------|-----|----------|------------------|------|-----------------------------|---------------|-----------|--------------------|--------|--------------|
| VELOCITY                                                                                               | [m/s]       | PI  | PE TEMPE | RATURE<br>[degC] | RAS  |                             |               |           |                    | ]      |              |
| FLOW RATI                                                                                              | E<br>L/min] | FL  | OW RATE  | [%)<br>[%]       | +тот | AL [                        | +"<br>gal]    | TOTAL PUL | -SE<br>[PULSE      | ]      |              |
|                                                                                                    | Stop        | •   | GRAP     | PH TYPE          |      | Scale<br>Y:Scale<br>X:Scale | Max.<br>Cycle | 20<br>1   | Min.<br>sec] Point |        | -10<br>100   |
| $ \begin{array}{c} 20 \\ 18 \\ 16 \\ 14 \\ 12 \\ 10 \\ 8 \\ \hline 6 \\ 4 \\ 2 \\ \hline \end{array} $ |             |     |          |                  |      |                             |               |           |                    |        |              |
| 0 -2                                                                                                   | 10          | -20 |          | 40               | 50   | 60                          | 70            | 89        | 90                 |        |              |
|                                                                                                    |             |     |          |                  |      |                             | [             |           | Ac                 | tivate | Win<br>19570 |

Click the [MEASURE] button on the Menu screen, and the following screen appears.

Fig. 8-19 <Measure screen>

Perform the following operations before clicking [START] to begin viewing and recording.

- (1) Select the type of graph that corresponds best to what you want to display.
- (2) Set the scale. Y scale [Max.][Min.], X scale [Cycle][Point]
- (3) Check the CSV FILE check box (" $\square$ ").
- (4) Click the button to register the save destination and file name.
- (5) Click the [Stop] button to stop viewing and recording.
  - Note 1) The value displayed in the frame is updated every setting cycle.
  - Note 2) There are three options for the graph display: [VELOCITY][FLOW RATE][FLOW RATE (%)].
  - Note 3) The following data is recorded every cycle in the CSV FILE: TIME/VELOCITY/FLOW RATE/FLOW RATE (%)/+TOTAL/+TOTAL PULSE/PIPE TEMPERATURE/RAS/ERROR.
  - Note 4) CSV FILE data can be collected simultaneously when there are multiple flowmeters. Refer to 8.18 PV for instructions.
  - Note 5) The CSV FILE will not be created if you select [START] without selecting the CSV FILE check box.

| Item         |            | Content                                                                      |
|--------------|------------|------------------------------------------------------------------------------|
| Moment value | GRAPH TYPE | Select from VELOCITY, FLOW RATE, and FLOW RATE (%).                          |
| Scale        | Y-Scale    | Enter the maximum and minimum values.                                        |
|              | X-Scale    | Enter cycles and number of points. Enter cycles in the range from 1 to 3600. |

#### Table 8-8 < Measurement/Detailed Setting>

• By clicking this button, a dialog box appears asking where to save the CSV file to. By specifying a folder and entering a file name, a CSV file containing data separated with commas is created.

| 国 名前を付けて保存                 |                           | ×                |
|----------------------------|---------------------------|------------------|
|                            | ✓ ひ ドキュメントの検索             | م                |
| 整理 ▼ 新しいフォルダー              |                           |                  |
| 💻 PC                       | <b>^</b> 名前 <sup>^</sup>  | 更新日時             |
| 🧊 3D オブジェクト                | Inventor Interoperability | 2022/05/13 19:53 |
| ➡ ダウンロード                   | Office のカスタム テンプレート       | 2022/05/17 20:52 |
| デスクトップ                     | Outlook ファイル              | 2023/08/23 15:46 |
| Κ±ηχν                      | Zoom                      | 2022/09/05 9:52  |
|                            | サウンド レコーディング              | 2023/08/24 17:47 |
|                            |                           |                  |
| Office 0JJX9G7770-F        |                           |                  |
| Outlook ファイル               |                           |                  |
| Zoom                       |                           |                  |
|                            | v <                       | >                |
| ファイル名(N): result.csv       |                           | ~                |
| ファイルの種類(T): ^^ ラメータ(*.csv) |                           | ~                |
| ▲ フォルダーの非表示                | 保存(S)                     | キャンセル            |

Fig. 8-20 < PC save screen>

Default file name: "result\_MMDDYYHHMMSS.csv"

The file name can be changed.

If the saved file exceeds 259202 lines of data, a new file will be automatically created. The new file will be identified with the date and time added to the end of the file name.

Note) A new file is automatically created when the number of data lines is exceeded. Ensure that there is sufficient capacity on your computer hard disk.

e.g.) Setting of file name <u>YYYY</u> <u>MM</u> <u>DD</u> <u>HH</u> <u>MM</u> <u>SS</u> Year, Month, Day, Hour, Minute, Second

# 8.15 Transit Time Difference Measurement

By clicking the [TRANSIT TIME] button on the menu screen, [MEASUREMENT INFORMATION] is displayed.

|      | Item of Collection          | Unit  | VALUE | Item of Collection        | Unit    | VALUE |
|------|-----------------------------|-------|-------|---------------------------|---------|-------|
|      | FINAL FLOW VELOCITY         | [m/s] |       | U:SIGNAL POWER(AGC U)     |         |       |
|      | TOTAL TIME(T0 C)(REFERENCE) | [us]  |       | D:SIGNAL POWER(AGC D)     |         |       |
| TART | FORWARD TIME(T1)            | [us]  |       | COMPARATOR LEVEL(TRG)     | [mV]    |       |
|      | REVERSE TIME(T2)            | [us]  |       | U:SIGNAL PEEK(Sop U)      | [digit] |       |
|      | TOTAL TIME(T0)              | [us]  |       | D:SIGNAL PEEK(Sop D)      | [digit] |       |
|      | TRANSIT TIME(DT)            | [ns]  |       | U:TRANSMISSION VOLTAGE(V) | [V]     |       |
| top  | DELAY TIME(Ta)              | [us]  |       | D:TRANSMISSION VOLTAGE(V) | [V]     |       |
|      | ANGLE IN FLUID(thf)         | [deg] |       | SUCCESS RATE              | [%]     |       |
|      | FLUID SOUND VELOCITY(Cf)    | [m/s] |       | ERROR CODE                |         |       |
|      | REYNOLDS No.(Re)            |       |       | PIPE TEMPERATURE          | [degC]  |       |
|      | K(K)                        |       |       |                           |         |       |
|      | FLOW VELOCITY(V)            | [m/s] |       |                           |         |       |
|      | ZERO ADJUSTMENT VALUE       | [ns]  |       |                           |         |       |
|      | WINDOW OPEN TIME(WIN)       | [us]  |       |                           |         |       |
|      |                             |       |       |                           |         |       |
|      |                             |       |       |                           |         |       |
|      |                             |       |       |                           |         |       |
|      |                             |       |       |                           |         |       |

Fig. 8-21 <Measurement information screen>

| [START]····· | · Starts reading.                                                                                                    |
|--------------|----------------------------------------------------------------------------------------------------|
| [STOP]·····  | · Stops reading.                                                                                                    |
| []······     | · Saves read data to a file in CSV format.                                                                                                    |
|              | Put a check (" $\square$ ") on the CSV FILE check box.                                                                                                    |
|              | [] By clicking this button, a dialog box appears asking where to<br>save the CSV file to. By specifying a folder and entering a file name,<br>a CSV file containing data separated with commas is created.<br>Default file name: "value_MMDDYYHHMMSS.csv"<br>The file name can be changed.<br>If the saved file exceeds 259223 lines of data, a new file will be<br>automatically created. The new file will be identified with the date<br>and time added to the end of the file name.<br>Note) A new file is automatically created when the number of data<br>lines is exceeded. Ensure that there is sufficient capacity on your |
|              | computer hard disk.                                                                                                    |

#### Table 8-9 < Measurement information >

| Item                             | Content                                           |
|----------------------------------|---------------------------------------------------|
| FINAL FLOW VELOCITY              | m/s                                               |
| TOTAL TIME (T0 C)<br>(REFERENCE) | μs                                                |
| FORWARD TIME (T1)                | μs                                                |
| REVERSE TIME (T2)                | μs                                                |
| TOTAL TIME (T0)                  | μs                                                |
| TRANSIT TIME (DT)                | ns                                                |
| DELAY TIME (Ta)                  | μs                                                |
| ANGLE IN FLUID (thf)             | 0                                                 |
| FLUID SOUND VELOCITY (Cf)        | m/s                                               |
| REYNOLDS No. (Re)                |                                                   |
| K (K)                            |                                                   |
| FLOW VELOCITY (V)                | m/s                                               |
| ZERO ADJUSTMENT VALUE            | ns                                                |
| WINDOW OPEN TIME (WIN)           | μs                                                |
| U:SIGNAL POWER (AGC U)           | (Normal range: $\leq 96$ (normal), 192 (caution)) |
| D:SIGNAL POWER (AGC D)           | (Normal range: $\leq 96$ (normal), 192 (caution)) |
| COMPARATOR LEVEL (TRG)           | mV                                                |
| U: SIGNAL PEEK (Sop U)           | digit (Normal range: 1520 to 2120)                |
| D: SIGNAL PEEK (Sop D)           | digit (Normal range: 1520 to 2120)                |
| U: TRANSMISSION VOLTAGE (V)      | V                                                 |
| D: TRANSMISSION VOLTAGE (V)      | V                                                 |
| SUCCESS RATE                     | %                                                 |
| ERROR CODE                       |                                                   |
| PIPE TEMPERATURE                 | degC                                              |

# 8.16 RAS

Click the [RAS] button on the Menu screen, and the following screen appears.

| Fe FSZ Loader F<br>Communication | S485 - [F<br>File | (AS]<br>Versio                  | n                                                                 |   |               |       |                                                                                 |                                                                                             |                                                                             | - 0                                                          | >      |
|----------------------------------|-------------------|---------------------------------|-------------------------------------------------------------------|---|---------------|-------|---------------------------------------------------------------------------------|---------------------------------------------------------------------------------------------|-----------------------------------------------------------------------------|--------------------------------------------------------------|--------|
| MEAS                             | SURE              |                                 | TRANSIT TIME                                                      |   | RAS           |       | DISPLAY                                                                         | MAINTENA                                                                                    | NCE                                                                         | E vit                                                        |        |
| PROCESS SETTING RANGE            |                   |                                 |                                                                   |   | STATUS        |       | SYSTEM                                                                          | PV Rea                                                                                      | d                                                                           | Exit                                                         |        |
|                                  | RAS               |                                 | RAS Information                                                   |   | E1            |       | E2                                                                              | E3                                                                                          |                                                                             | E4                                                           |        |
|                                  |                   | E1:                             | DEVICE ERROR 1<br>DEVICE ERROR 2                                  |   | RAS Infomat   | tion  | STATUS                                                                          | Tr                                                                                          | oubleshoot                                                                  | ing                                                          |        |
| READ                             |                   | E1:<br>RES                      | DEVICE ERROR 3<br>SERVE<br>SERVE                                  |   | E1:DEVICE ERF | ROR 1 | Backup memory fail                                                              | Turn the pov<br>again.lf the<br>Not recover,<br>failure.Chec<br>"Remedy Of                  | wer OFF Th<br>Then instru<br>Backup me<br>k the instru<br>hardware f        | nen ON<br>ment does<br>emory is<br>ction manual<br>'ailure". |        |
|                                  |                   | E2:<br>E2:<br>E2:<br>E2:<br>E2: | NO SIGNAL<br>SIGNAL ERROR<br>CALCULATIE ERROR<br>THRESH HOLD ERRO |   | E1:DEVICE ERF | ROR 2 | Abnormality of<br>temperature circuit of<br>temperature sensor<br>disconnection | Turn the pov<br>again.If the i<br>recover, tem<br>failure. Cheo<br>manual "Rer<br>failure". | wer OFF Th<br>instrument of<br>operature ci<br>ck the instru-<br>medy Of ha | ien ON<br>does not<br>rcuit is<br>uction<br>rdware           |        |
|                                  |                   | RES<br>RES<br>RES               | SERVE<br>SERVE<br>SERVE                                           |   | E1:DEVICE ERF | ROR 3 | Display board anom                                                              | Turn the poy<br>again.If the<br>Not recover,<br>failure.Chec<br>"Remedy Of                  | wer OFF Th<br>Then instru<br>Display bo<br>k the instru<br>hardware f       | nen ON<br>ment does<br>ard is<br>ction manual<br>'ailure".   |        |
|                                  |                   | E4:<br>E4:<br>E4:               | RANGE OVER<br>PULSE RANGE OVEI                                    | R |               |       |                                                                                 |                                                                                             |                                                                             |                                                              |        |
|                                  |                   |                                 |                                                                   |   |               |       |                                                                                 |                                                                                             |                                                                             | Activate                                                     | Wir    |
|                                  |                   |                                 |                                                                   |   |               |       |                                                                                 | 8A                                                                                          | L                                                                           | 17:11                                                        | 195-10 |

Fig. 8-22 < RAS screen >

[READ] ······ Displays RAS information (16 items from 0/1 to 0/16).

| [E1] tab ····· | • Displays the category "E1" error status and error handling method. |
|----------------|----------------------------------------------------------------------|
| [E2] tab       | · Displays the category "E2" error status and error handling method. |
| [E3] tab       | ·Unused                                                              |
| [E4] tab       | • Displays the category "E4" error status and error handling method. |

# 8.17 Maintenance

Click the [MAINTENANCE] button on the Menu screen, and the following screen appears.

Note) If [Setting] and [Read] are executed on this screen, the instrument is in the Maintenance mode for flowmeter. Be sure to reset the Maintenance mode of flowmeter by clicking the [Release] button.

| PROCESS SETTING     RANGE     STATUS     SYSTEM     PV Read                                                                                                    | MEASURE                | TRANSIT TIME | RAS               | DISPLAY   | MAINTENANCE | Evit       |
|----------------------------------------------------------------------------------------------------|------------------------|--------------|-------------------|-----------|-------------|------------|
| SETTING<br>CALIBRATION<br>CALIBRATION<br>MAJ<br>MAJ<br>MAJ<br>CHECK<br>MAJ<br>CHECK<br>MAJ<br>MAJ<br>MAJ<br>MAJ<br>MAJ<br>MAJ<br>MAJ<br>MAJ                                                                                                    | PROCESS SETTING        | RANGE        | STATUS            | SYSTEM    | PV Read     | Exit       |
| SETTING     CALIBRATION     Imal     Imal | DA 🗌                   |              |                   |           |             |            |
| READ     DO   O DO CHECK     TEST   Cancel     INPUT DATA     [%]     TRACKING TIME     [sec]                                                                                                    |                        | ALIBRATION   |                   | O CHECK   |             |            |
| READ DO DO CHECK O TOTAL PULSE CHECK TEST Cancel INPUT DATA [%] TRACKING TIME [sec]                                                                                                    |                        | [mA]         | T                 |           |             |            |
| TEST Cancel INPUT DATA [%] TRACKING TIME [sec]                                                                                                    |                        |              | TOTAL PULSE CHECK |           |             |            |
| TEST Cancel                                                                                                    | READ                   | ~            |                   | ~         |             |            |
| Cancel     TEST MODE       INPUT DATA     [%]       TRACKING TIME     [sec]                                                                                                    |                        |              |                   |           |             |            |
| INPUT DATA [%] TRACKING TIME [sec]                                                                                                    |                        | TMODE        |                   |           |             |            |
|                                                                                                    | TEST<br>Cancel TES     |              |                   |           |             |            |
|                                                                                                    | TEST<br>Cancel INPU    | T DATA       | [%] TRAC          | KING TIME | [sec]       |            |
|                                                                                                    | TEST<br>Cancel INPU    | IT DATA      | [%] TRAC          | KING TIME | [sec]       |            |
|                                                                                                    | TEST<br>Cancel INPU    | IT DATA      | [%] TRAC          | KING TIME | [sec]       |            |
|                                                                                                    | TEST<br>Cancel INPU    | IT DATA      | [%] TRAC          | KING TIME | [sec]       |            |
|                                                                                                    | TEST<br>Cancel<br>INPU | IT DATA      | [%] TRAC          | KING TIME | [sec]       | Activate W |

Fig. 8-23 < Maintenance screen >

See Table 8-10 < Maintenance/setting > on the next page for details of the maintenance.

[TEST Cancel]······Cancels the AO/DO/Test mode.

\*Note) Be sure to press the [TEST Cancel] button when

maintenance is completed.

| Item                    | Content                                                                                                    |
|-------------------------|----------------------------------------------------------------------------------------------------|
| AO calibration          | When 4 mA is selected, without decimal point, Enter in the range from 3552.<br>When 20 mA is selected, without decimal point, Enter in the range from 18050.<br>Select "4 mA" or "20 mA" and then click [READ]. The adjusted value is listed in the right pane. Connect an<br>ammeter and use it for adjustment. Click the [SET] button to change the adjusted value. |
| AO CHECK                | Select from 0.8 mA, 4 mA, 8 mA, 12 mA, 16 mA, 20 mA, and 23.2 mA.                                                                                                    |
| DO CHECK                | Select ON or OFF.                                                                                                    |
| DO TOTAL PULSE<br>CHECK | Select STOP or START(1PULSE/S).                                                                                                    |
| TEST MODE               | Check the check box $(\boxtimes)$ to enter the test mode.<br>Exit the test mode if either input data or tracking time is entered and the check box is blank $(\square)$ .                                                                                                    |
| INPUT DATA              | Without decimal point, Enter in the $\pm 120\%$ range.                                                                                                    |
| TRACKING TIME           | Without decimal point, Enter in the range from 0 to 900 sec.                                                                                                    |

## 8.18 PV

Click the [PV] button on the Menu screen, and the following screen appears.

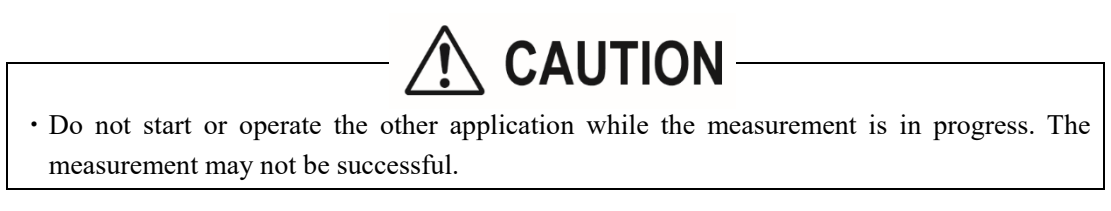

| 🖾 PV Read            |        |        |        | - 🗆 X      |
|----------------------|--------|--------|--------|------------|
| SETTING<br>DISPLAY 1 | □ ST1  | □ st2  | □ ST3  | □ ST4      |
|                      | ST5    | ST6    | □ sπ   | ST8        |
| DISPLAY 2            | □ ST9  | □ ST10 |        | □ ST12     |
| Cycle [sec]          | □ ST13 | □ ST14 | □ ST15 | □ ST16     |
| START                | □ ST17 | □ ST18 | □ ST19 | □ ST20     |
| Stop                 | ST21   | ST22   | ST23   | □ ST24     |
| Save As<br>C SV      | ST25   | □ ST26 | □ ST27 | □ ST28     |
| Check<br>ON/OFF      | □ ST29 | □ ST30 | □ ST31 | Activate V |
|                      |        |        |        | 17:11      |

Fig. 8-24 < PV screen >

Select the station No. to be measured by checking the check box of the desired item (" $\square$ "). Make the check box of the items not to be selected (or to be canceled) blank (" $\square$ ").

The number of measurable units can be calculated by the following expression:

Number of measurable units = Cycle (sec) / 0.5 sec

See Table 8-11 for details of PV.

| [START]·····         | Starts the measurement of the selected device $(\square)$ . When setting of          |
|----------------------|--------------------------------------------------------------------------------------|
|                      | saving file is completed with [Save as CSV] button, [Start] button                   |
|                      | will be enabled to click.                                                            |
| [Stop]               | Stops communication.                                                                 |
| [Save as CSV] ······ | Saves measurement data for each device to a file in CSV format.                      |
|                      | By clicking this button, a dialog box appears asking where to save                   |
|                      | the CSV file to. By specifying a folder and entering a file name, a                  |
|                      | CSV file containing data separated with commas is created.                           |
|                      | Default file name: "pvdata_MMDDYYHHMMSS.csv"                                         |
|                      | The file name can be changed.                                                        |
|                      | If the saved file exceeds 259205 lines of data, a new file will be                   |
|                      | automatically created. The new file will be identified with the date                 |
|                      | and time added to the end of the file name. Note) A new file is                      |
|                      | automatically created when the number of data lines is exceeded.                     |
|                      | Ensure that there is sufficient capacity on your computer hard disk.                 |
|                      | e.g.) Setting of file name <u>YYYY MM DD HH MM SS</u>                                |
|                      | Year, Month, Day, Hour, Minute, Second                                               |
| [Check ON/OFF] ····· | Check the check box $(\square)$ to select all the items. (The check boxes            |
|                      | for all the items are checked ( $\square$ ).) Keep the check box blank ( $\square$ ) |
|                      | to cancel the selection of all the items. (The check boxes for all the               |
|                      | items are made blank ( $\Box$ ).)                                                    |
|                      |                                                                                      |

Table 8-11 < PV Setting >

| Item      |      | Content                                                                                            |  |  |
|-----------|------|----------------------------------------------------------------------------------------------------|--|--|
| DISPLAY 1 | Туре | Select from VELOCITY, FLOW RATE, FLOW RATE (%), + TOTAL, + TOTAL PULSE, PIPE TEMPERATURE, and RAS. |  |  |
| DISPLAY 2 |      | Same as the selection of Display 1                                                                 |  |  |
| Cycle     |      | Enter in range of 1 to 60 sec.                                                                     |  |  |

# 8.19 End

|                | TRANSIT TIME | RAS<br>STATUS | DISPLAY       | MAINTENANCE<br>PV Read | Exit |
|----------------|--------------|---------------|---------------|------------------------|------|
| ROCESS SETTING |              |               |               |                        |      |
|                |              |               |               |                        |      |
|                |              |               |               |                        |      |
|                |              | FSZ Loader    | ×             |                        |      |
|                |              | Exit the load | er. ls it OK? |                        |      |
|                |              |               |               |                        |      |
|                |              | Yes           | No            |                        |      |
|                |              |               |               |                        |      |
|                |              |               |               |                        |      |
|                |              |               |               |                        |      |

Click the [End] button on the Menu screen, and the following screen appears.

Fig. 8-25 < Menu screen >

By clicking the [End] button or  $[\boxtimes]$  button, a message appears asking whether to exit PC Loader. To exit, click [Yes]. To cancel, click [No].

## 8.20 Uninstalling of Software

Uninstall the software using the standard Windows OS program uninstall procedure.

To uninstall the software, select [Programs and Features] from the Windows Control Panel, and then click the [Uninstall] button.

The software will no longer appear in the Start menu, and the desktop shortcut will also be deleted.

# 9. TROUBLESHOOTING

If the communication is unavailable, check the following items.

- $\hfill\square$  Whether all devices related to communication are turned on.
- $\Box$  Whether connections are correct.
- $\Box$  Whether the number of connected instruments and connection distance are as specified.
- $\Box$  Whether communication conditions coincide between the master station (host computer) and slave stations.
  - $\Box$  Transmission speed:  $\Box$  9600 bps
    - □ 19200 bps
    - □ 38400 bps
  - $\Box$  Data length: 8 bit
  - $\Box$ Stop bit: $\Box$ 1 bit $\Box$ 2 bit
  - $\Box$  Parity:  $\Box$  odd
    - 🗌 even
    - $\Box$  none
- $\Box$  Whether send/receive signal timing conforms to Section 5.6 in this manual.
- □ Whether the station No. designated as send destination by the master station coincides with the station No. of the connected device.
- $\Box$  Whether more than one instrument connected on the same transmission line shares the same station No.
- Whether the station No. of instruments is set at other than 0.If it is 0, the communication function does not work.

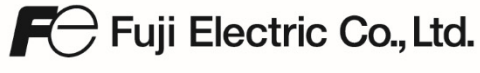

www.fujielectric.com

Instrumentation & Sensors Planning Dept. Gate City Ohsaki, East Tower, 11-2, Osaki 1-chome, Shinagawa-ku, Tokyo 141-0032, japan Phone: +81-3-5435-7021 Fax: +81-3-5435-7475 www.fujielectric.com/products/instruments/